Bedienungsanleitung

**MEC 500** 

Elektronischer

Mengenumwerter

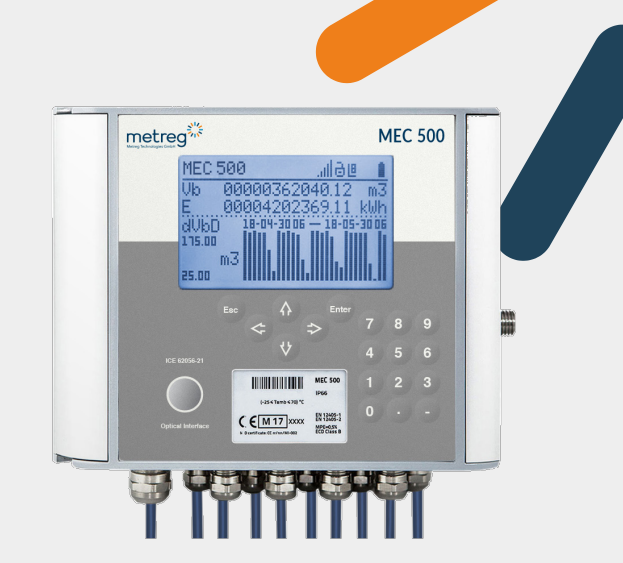

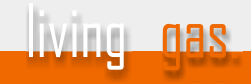

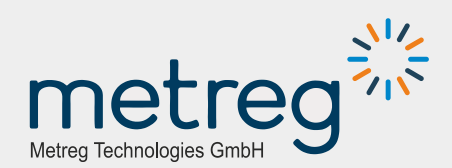

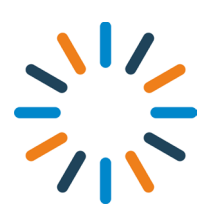

MEC 500 Elektronischer Mengenumwerter Original-Bedienungsanleitung © 2023 Metreg Technologies GmbH Alle Rechte vorbehalten. Technische Änderungen vorbehalten.

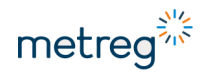

Bedienungsanleitung

**MEC 500** 

Elektronischer

Mengenumwerter

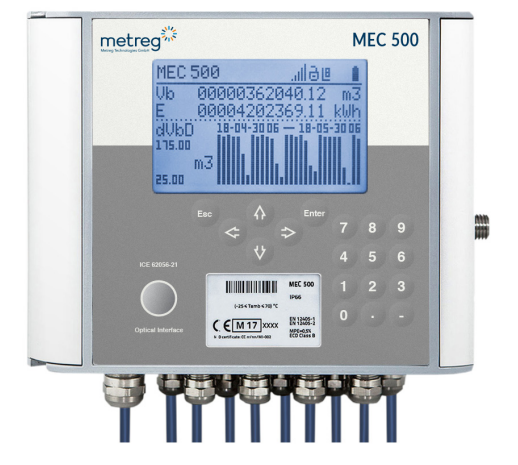

## Inhalt

| 1                | Allgemeine Informationen                                      | 6  |
|------------------|---------------------------------------------------------------|----|
| 1.1              | Kundenbetreuung                                               | 6  |
| 1.2              | Definitionen                                                  | 7  |
| 1.3              | Sicherheitsvorschriften                                       | 7  |
| 2                | Sicherheit                                                    | 10 |
| 2.1              | Sicherheitsvorschriften für Radio-/Funkgeräte                 | 10 |
| 3                | Technische Daten                                              |    |
| 3.1              | Grundlagen                                                    | 11 |
| 3.2              | Gerätetypen und Zubehör                                       | 12 |
| 3.3              | Allgemeine Daten                                              | 13 |
| 3.4              | Technische Spezifikationen                                    | 14 |
| 3.5              | Messtechnische Daten                                          | 18 |
| 3.6              | Eigensichere Parameter                                        | 19 |
| 3.7              | Gerätekennzeichnung                                           | 20 |
| 3.8              | Geräteversiegelung                                            | 22 |
| 3.9              | Überblick über das Gerät                                      | 23 |
| 4                | Installation                                                  | 24 |
| 4.1              | Geräte-Abmessungen                                            | 24 |
| 4.2              | Werkzeug-Liste                                                | 25 |
| 4.3              | SIM-Karte (optional, für Modem) einsetzen                     | 25 |
| 4.4              | Installation auf Montageplatte                                | 27 |
| 4.5              | MEC 500 mit externem Drucksensor                              | 27 |
| 4.6              | Kabel vorbereiten                                             |    |
| 4.7              | Externe Verkabelung anschließen                               |    |
| 4.8              | Gaszähler anschließen                                         |    |
| 4.9              | INT-S3-Anschluss – externe Stromquelle und andere Stromkreise |    |
| 4.10             | 0 Externe Module anschließen                                  |    |
| 4.1 <sup>-</sup> | 1 Binäre Eingänge und andere Geräte anschließen               | 36 |
| 5                | Nutzung                                                       |    |
| 5.1              | MEC 500 hochfahren                                            |    |
| 5.2              | Benutzerkonten                                                |    |
| 5.3              | Zulässige Änderungen an Parametern                            |    |
| 5.4              | Tastenfeld                                                    |    |
| 5.5              | Display                                                       | 40 |
| 5.6              | Navigieren im Menü                                            | 41 |

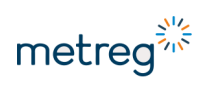

| 6     | Einstellungen                           | 42 |
|-------|-----------------------------------------|----|
| 6.1   | Stromversorgung                         | 42 |
| 6.2   | Impulseingänge konfigurieren            | 43 |
| 6.3   | Encoder konfigurieren                   | 44 |
| 6.4   | Gaszusammensetzung einstellen           | 47 |
| 6.5   | Messzähler einstellen                   | 48 |
| 6.6   | Grenzwerte einstellen                   | 48 |
| 6.7   | Ersatzwerte einstellen                  | 49 |
| 6.8   | Digitale Eingänge konfigurieren         | 50 |
| 6.9   | Digitale Ausgänge konfigurieren         | 51 |
| 6.10  | ) Übertragungsschnittstellen einstellen | 52 |
| 6.11  | Modem einstellen                        | 53 |
| 7     | Datenausgabe und Konfiguration          | 54 |
| 7.1   | Aufgezeichnete Daten einsehen           | 54 |
| 7.2   | Alarme und andere Ereignisse            |    |
| 7.3   | Konfiguration über PC/Windows-Software  |    |
| 7.4   | Software-Oberfläche Metreg 500          |    |
| 7.4.1 | 1 Änderung                              | 60 |
| 7.4.1 | 1.1 Konfiguration nach der Installation | 60 |
| 7.4.1 | 1.2 Main settings / Limits              | 64 |
| 7.4.1 | 1.3 Digital Inputs DI                   |    |
| 7.4.1 | 1.4 Digital Outputs DO                  |    |
| 7.4.2 | 2 Uhr                                   |    |
| 7.4.3 | 3 Archive                               |    |
| 7.4.4 | 4 Update                                | 79 |
| 8     | Service                                 | 80 |
| 8.1   | Backup-Batterie                         | 80 |
| 8.2   | Hauptbatterien (B1 – B3)                | 80 |
| 8.3   | Alarm bestätigen                        | 81 |
| 9     | Wartung                                 | 82 |
| 9.1   | Fehlersuche                             | 82 |
| 9.2   | Alarme                                  | 84 |
|       |                                         |    |

## 1 Allgemeine Informationen

In dieser Bedienungsanleitung wird die Installation, Konfiguration, Überwachung und Wartung des MEC 500 erläutert.

Die Einhaltung aller Sicherheitsvorgaben und Anweisungen zur Nutzung in dieser Bedienungsanleitung ist Voraussetzung für sichere Arbeitsprozesse und den bestimmungsgemäßen Gebrauch dieses Geräts. Weiterhin müssen die geltenden Richtlinien, Normen, lokalen Unfallvermeidungsvorschriften und allgemeinen Sicherheitsvorschriften für das jeweilige Anwendungsgebiet dieses Geräts eingehalten werden.

Diese Anleitung ist Bestandteil des Produkts und muss in unmittelbarer Umgebung des Geräts aufbewahrt werden. Sie muss zu jeder Zeit für die mit Installation, Service, Wartung und Reinigung beauftragten Mitarbeiter zugänglich sein. Die in dieser Anleitung enthaltenen Abbildungen sind bildhafte Darstellungen der beschriebenen Vorgänge und daher nicht notwendigerweise maßstabsgetreu; sie können folglich vom tatsächlichen Aussehen des Geräts abweichen.

#### Risiko schwerer Körperverletzung bis hin zum Tod!

Bei Nichtbeachtung droht möglicherweise Tod oder schwere Körperverletzung!

## HINWEIS

Dieses Symbol steht für Informationen in Zusammenhang mit der Verwendung des Produkts oder wichtigen technischen Fragen.

## 1.1 Kundenbetreuung

Für technische Unterstützung bei der Installation oder Nutzung dieses Produkts wenden Sie sich bitte an den technischen Support des Herstellers.

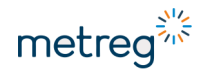

## 1.2 Definitionen

| Bezeichnung               | Beschreibung                                                                                                    |
|---------------------------|----------------------------------------------------------------------------------------------------|
| Dreiwegeventil            | Dient zur sicheren Weiterleitung des Drucks vom Druckeingangs-<br>punkt im Gaszähler zum Drucksensoreingang des MEC 500, unter<br>Minimierung des Risikos von Berstdruck auf dem Sensor |
| EM-1, EM-2 oder<br>EM-2Ex | Erweiterungsmodule zur Erweiterung der Funktionalität des<br>MEC 500                                                                                                    |
| Firmware                  | In den MEC 500 hochgeladene Software                                                                                                    |
| Installationssatz         | Für die Installation des MEC 500 gestaltete Montageplatte zum<br>Einsatz an der Gasleitung                                                                                              |
| INT-S3-Barriere           | Opto-elektrische Barriere zur Signaltrennung zwischen der Normal-<br>Zone und Ex-Zone                                                                                                   |
| Metreg 500                | Software-Anwendung, die auf einem PC mit Windows-Betriebs-<br>system installiert ist und zum Auslesen und zur Konfiguration des<br>MEC 500 dient                                        |
| Optische Schnittstelle    | Hiermit kann der MEC 500 per Infrarot-Kommunikation gemäß<br>IEC 62056 ausgelesen werden                                                                                                |
| RS485-Schnittstelle       | Übertragungsschnittstelle für die Kommunikation zwischen PC und MEC 500                                                                                                    |

## 1.3 Sicherheitsvorschriften

- Stets die neueste Version dieser Dokumentation nutzen.
   Sicherstellen, dass die Dokumentation zur Hardware und Firmware-Version des konfigurierten Geräts passt.
   Die aktuelle Version ist beim Hersteller erhältlich.
- Der MEC 500 ist ein explosionsgeschütztes Gerät der eigensicheren Variante "i".
   Das Gerät darf in Explosionsrisikozonen 0, 1, 2 für Gas und Staub in Gruppen IIA und IIB montiert werden.
- Interne Sicherheitsschaltkreise einschließlich integrierte Druck- und Temperatursensoren halten nicht dem in der Norm EN 60079-11 vorgeschriebenen 500 V-Test für geerdete oder isolierte Metallteile im Inneren stand. Die Schutzklasse hängt nicht von den jeweiligen Freiräumen ab. Kabelschuhe aus Metall sind galvanisch angeschlossen und können komplett geerdet oder komplett nicht geerdet eingebaut werden. Dies ist während des Einbaus abzuwägen.
- Die das Gerät installierende Person ist für die Überprüfung der Kontinuität von Sicherheitsverbindungen verantwortlich.
- Stoß oder Verkratzungen am Gehäuse vermeiden, da hierbei Entzündungsgefahr besteht.
- Das Gehäuse darf nicht geöffnet werden, wenn ein situationsbedingtes Risiko besteht, dass Feuchtigkeit oder Staub in das Anschlussfach eindringen – sei es durch Regen, Schnee oder starken Wind.

- Die vom Hersteller angegebene IP-Schutzklasse ist erfüllt, wenn die Gummidichtung korrekt in das Gehäuse eingesetzt wird. Die Kabel müssen fest an die Kabeleinführungen angeschlossen sein, mit fest angezogener Vorderblende. Ungenutzte Kabeleinführungen müssen zugestopft werden und der Antennenanschluss (soweit vorgesehen) mit Kappe oder Antenne verschlossen sein.
- In Ausnahmefällen kann das Polykarbonat-Gehäuse ganz oder teilweise elektrostatisch aufgeladen werden, was zu einer Entflammung führen kann. Das Produkt nicht in einer Atmosphäre/Wetterlage einbauen, die eine elektrostatische Aufladung begünstigt. Das Produkt nur mit feuchtem Tuch reinigen.
- Eigensichere Schaltkreise im MEC 500 entsprechen allen in EN 60079-14 enthaltenen Eigensicherheitsvorschriften, im Einzelnen:
  - Kabel müssen mit separaten Litzen oder als mehradrige Kabel der Typen A oder B ausgeführt sein, entsprechend Punkt 12.2.2.8 von EN 60079-14.
  - Kabel und Drähte von nicht eigensicheren Stromkreisen müssen getrennt von eigensicheren Kabeln und Drähten geführt werden.
  - Kabel und Drähte müssen stabil befestigt sein, um loses Herabhängen und mechanische Schäden zu vermeiden.
  - Die Kabel eigensicherer Stromkreise müssen blau isoliert sein.

Die Abschirmung des Kabels muss mit der Kabeleinführung verbunden sein. Dadurch wird der MEC 500 in der Geräteumgebung geerdet. Bei Einsatz von Messumformern muss deren Abschirmung isoliert werden.

- Zum Anschluss verwendete Kabel müssen einen runden Querschnitt aufweisen, welcher an den Außendurchmesser der verwendeten Kabeleinführungen passt.
- Die Funktionen und Optionen des Geräts können sich je nach Variante unterscheiden.
- Dieses Messgerät darf angesichts der technischen Bedingungen, Sicherheits- und anderen Vorschriften nur von geschulten und erfahrenen Personen gewartet werden. Hierbei sind alle Bedingungen für die Nutzung von Sonderausrüstung zu berücksichtigen. Ähnliche Bedingungen gelten auch für das gesamte damit verbundene Zubehör.
- Das für den Einbau zugelassene Gerät muss auf dem physischen Typenschild, der Bescheinigung zu den metrologischen Eigenschaften und dem digitalen Typenschild auf LCD jeweils die gleiche Seriennummer aufweisen.
- Eine Gerätevariante wird gemäß Verordnung 2014/32/EU des europäischen Parlaments und Rats vom 26.02.2014 zur Harmonisierung der Rechtsvorschriften der Mitgliedsstaaten über die Bereitstellung von Messgeräten auf dem Markt (in der aktuell gültigen Fassung) – MID konstruiert; es handelt sich dabei um Mengenumwerter, die im häuslichen Bereich, gewerblich und industriell genutzt werden.
- Ein konform zur MID konstruiertes Gerät ist auf dem Typenschild entsprechend gekennzeichnet. Bei der CE-Kennzeichnung steht eine zusätzliche "M"-Kennzeichnung, deren letzte 2 Ziffern das Herstellungsjahr wiedergeben.

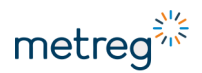

- Nach der MID-Verordnung dürfen Anschlusskästen, Überspannungsschutz und Zenerbarrieren verwendet werden. Diese Komponenten müssen für den Betrieb in einem Gehäuse geeignet sein.
- Zum Einbau des MEC 500 am Gaszähler müssen Kabel verwendet werden, die zu den im Gaszähler verwendeten passen. Machen Sie sich vor dem Einbau mit der technischen Dokumentation des Gaszählers vertraut; dort finden Sie detaillierte Angaben zu Einbaubedingungen und Kabeltypen.
- Dieses Gerät darf nicht in der Nähe starker Magnetfelder eingebaut werden.

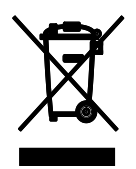

Alle mit diesem Symbol versehenen Produkte sind Elektro- und Elektronik-Geräte (Richtlinie 2012/19/EU des europäischen Parlaments und des Rats vom 04.07.2012 zur Vermeidung von Abfällen von Elektro- und Elektronikgeräten (WEEE)) und dürfen nicht mit unsortiertem Haushaltsmüll vermischt werden. Stattdessen müssen Sie zum Schutz der menschlichen Gesundheit und Umwelt Ihre Altgeräte an einer behördlich ausgewiesenen Sammelstelle für Recycling von Elektro- und Elektronik-Altgeräten abgeben. Ordnungsgemäße Entsorgung und Recycling helfen, potenziell schädliche Folgen für Umwelt und Menschen zu vermeiden.

Für weitere Informationen zu Standort und Bedingungen solcher Sammelstellen wenden Sie sich bitte an den Monteur oder lokale Behörden.

## 2 Sicherheit

## 2.1 Sicherheitsvorschriften für Radio-/Funkgeräte

- Das Gerät kann mit einem GSM-Modem ausgestattet werden. In dieser Typvariante wird das Gerät zu einem Funkgerät gemäß Richtlinie 2014/53/EU des europäischen Parlamentes und des Rates vom 16. April 2014 über die Harmonisierung der Rechtsvorschriften der Mitgliedstaaten über die Bereitstellung von Funkanlagen auf dem Markt und zur Aufhebung der Richtlinie 1999/5/EG (RED).
- Die Verwendung eines Geräts mit eingebautem Modem ist nur an Standorten zulässig, an denen der Betrieb eines GSM-Modems nicht den Betrieb anderer Geräte und Anlagen beeinträchtigt, seien sie industrieller oder medizinischer Art.
- Die RED-Konformitätsprüfung erfolgte mithilfe einer Antenne des Typs HSA-0918-TCQ5 von Hongsense Technology. Co., Ltd.
- Unbefugter Zugriff auf das Innere des Geräts, ein Einbau unter Missachtung der Angaben in diesem Dokument, unzulässige Veränderungen und Modifikationen an der Gerätstruktur können zum Verlust der eigensicheren, metrologischen Eigenschaften sowie der Funksicherheitseigenschaften des Geräts führen. Das Entfernen von Abdichtungen oder Versiegelungen kann zu Verlust der metrologischen, eigensicheren und Funkeigenschaften sowie der Gewährleistung führen.
- MID Richtlinie 2014/32/EU des europäischen Parlamentes und des Rates vom 26. Februar 2014 über die Harmonisierung der Rechtsvorschriften der Mitgliedstaaten über die Bereitstellung von Messgeräten auf dem Markt (Neufassung)
- ATEX Richtlinie 2014/34/EU des europäischen Parlamentes und des Rates vom 26. Februar 2014 über die Harmonisierung der Rechtsvorschriften der Mitgliedstaaten für Geräte und Schutzsysteme zur bestimmungsgemäßen Verwendung in explosionsgefährdeten Bereichen (Neufassung)
- **RED** Richtlinie 2014/53/EU des europäischen Parlamentes und des Rates vom 16. April 2014 über die Harmonisierung der Rechtsvorschriften der Mitgliedstaaten über die Bereitstellung von Funkanlagen auf dem Markt und zur Aufhebung der Richtlinie 1999/5/EC

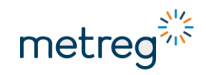

## 3 Technische Daten

## 3.1 Grundlagen

MEC 500

- ist ein elektronischer Mengenumwerter und darauf ausgerichtet, über Impulsanschluss oder Encoder in Kombination mit Balgen-, Drehkolben-, Turbinenrad- und Ultraschall-Gaszählern zu arbeiten.
- ist ein explosionsgeschütztes Gerät und kann in explosionsgefährdeten Zonen der ATEX-Klasse 0 betrieben werden.
- erfasst Erdgasvolumenwerte von Gaszählern, speichert sie im internen Speicher ab und bearbeitet die Volumenberechnung entsprechend bestimmter Normbedingungen des jeweiligen Gasvolumens.
- bietet verschiedene Menü-Sprachen an Deutsch, Englisch, Spanisch, Polnisch.

Neben der Messung und Mengenumwertung von Gasvolumen sind die Funktionen des MEC 500 wie folgt: Der Durchfluss von Gas in Mess- und Normbedingungen wird aufgezeichnet und kann in dem Feld **Registered Data** abgelesen werden. Neben dem eigentlichen Gasstrom kann MEC 500 mithilfe der integrierten Ein- und Ausgabeschaltkreise auch die gesamte Gasanlage überwachen und beaufsichtigen; somit ist MEC 500 ein voll funktionstüchtiges Steuergerät mit den Funktionen eines Messwert-Erfassers.

Die Kommunikation mit dem Gerät erfolgt über das optionale interne Modem in 4G/3G/2G-Technologie sowie NB-IoT und LTE Kat. M. Die serielle Kommunikation erfolgt über serielle Schnittstellen, wahlweise 2 x RS485 oder 1 x RS485 und optional 1 x RS232. Weiterhin besitzt das Gerät eine optische Schnittstelle.

Die Konfiguration des MEC 500 erfolgt über die PC-Windows-Anwendung Metreg 500.

#### Anschlussmöglichkeiten

- LS33600-Batterien (3 Stück) zur Stromversorgung des MEC 500 (1 Stück) und des optionalen internen Modems (2 Stück)
- Antenne mit FME-Anschluss
- INT-S3-Stromversorgungsschnittstelle, getrennt von der Kommunikationsschnittstelle
- Erweiterungsmodule EM-1, EM-2 und EM-2Ex über die INT-S3-Schnittstelle
- externes Industriemodem IK-401 über die INT-S3-Schnittstelle

## 3.2 Gerätetypen und Zubehör

MEC 500 kann in 2 Gehäusetypen mit diversen Arten von Drucksensoren aufgebaut werden, mit oder ohne MID-Konformitätserklärung:

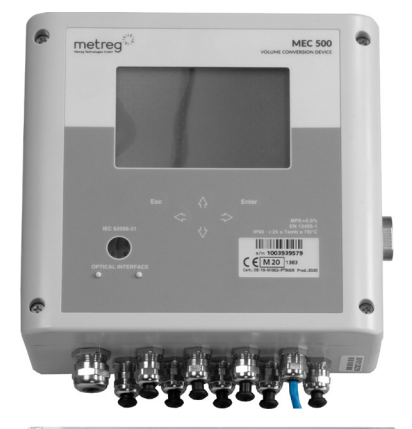

#### Polykarbonat-Gehäuse

- MID-Konformitätserklärung
- Bis zu 2 Drucksensoren intern oder extern
- Pt1000-Temperatursensor, 50 mm festinstalliert oder einstellbar 140-180 mm
- Optionales internes Modem
- Spezielle Montageplatte

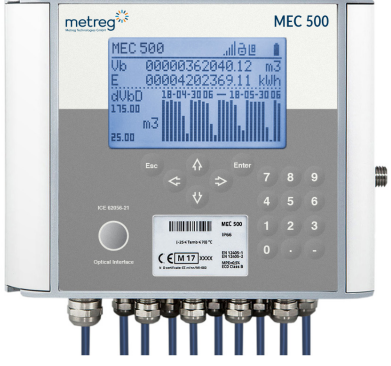

#### Aluminium-Gehäuse

- MID-Konformitätserklärung
- Bis zu 2 Drucksensoren intern oder extern
- Pt1000-Temperatursensor, 50 mm festinstalliert oder einstellbar 140–180 mm
- Optionales internes Modem
- Spezielle Montageplatte
- Vollständiges numerisches Tastenfeld
- Hintergrundbeleuchtung Innenfach
- Pianoschwarze Details

## HINWEIS

Nicht jede Kombination aus Drucksensoren ist auch als Ausführung mit MID-Konformitätserklärung erhältlich. Beispielsweise sind hierbei keine externen P1&P2-Sensoren möglich.

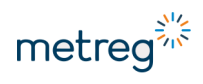

# 3.3 Allgemeine Daten

| Zulassungen          |                                                                              |
|----------------------|------------------------------------------------------------------------------|
| ATEX-Zulassung       | FTZU 20 ATEX 0030X, vom 06.04.2020                                           |
| EN IEC 60079-0:2018, | Ex-Klassifizierung: 🖾 II 1G Ex ia IIB T4 Ga                                  |
| EN 60079-11:2012     |                                                                              |
| Metrologie-Zulassung | EU-Typprüfung, Bericht-Nr.: PTB-1.42-4097513 und ausgestellte                |
| EN 12405-1:2005 +    | Zertilikale Nr.:                                                             |
| A2:2010              | DE-19-MI002-PTB005 – PTZ-Umwerter                                            |
| EN 12405-1:2018      | DE-19-MI002-PTB005 – T-Umwerter                                              |
| EN 12405-2:2012      | MEC 500 erfüllt im Betrieb die System 2-Spezifikation von<br>EN 12405-2:2012 |

#### Abmessungen

|         | Polykarbonat                               | Aluminium                                  |
|---------|--------------------------------------------|--------------------------------------------|
| Breite  | 196 mm / 207 mm mit<br>Drucksensorgewinde  | 180 mm / 202 mm mit<br>Drucksensorgewinde  |
| Höhe    | 170 mm / 194 mm mit Kabel-<br>einführungen | 150 mm / 167 mm mit Kabel-<br>einführungen |
| Tiefe   | 77 mm                                      | 93 mm                                      |
| Gewicht | 1,3 kg                                     | 3,5 kg                                     |

| Umgebungsbedingungen                           |                                                                                                    |  |  |  |  |
|------------------------------------------------|----------------------------------------------------------------------------------------------------|--|--|--|--|
| Gehäuseabdichtung                              | IP66 bei Installation im Freien                                                                        |  |  |  |  |
| Umgebungstemperatur                            | -25 °C bis +70 °C mit SAFT LS33600- oder TADIRAN SL2780-<br>Batterien                                  |  |  |  |  |
|                                                | Oder -25 °C bis +70 °C mit EVE 34165-Batterien                                                         |  |  |  |  |
| Widerstandsfähigkeit<br>elektrische und magne- | M2 – Gerät kann in Bereichen mit Erschütterungen und Flackern<br>montiert werden                       |  |  |  |  |
| tische Bedingungen                             | E2 – Gerät kann in Industriebereichen montiert werden, die<br>elektrischen Störungen ausgesetzt sind   |  |  |  |  |
| Relative Luftfeuchte                           | Maximal 95 % bei Temperatur 70 °C                                                                      |  |  |  |  |
|                                                |                                                                                                    |  |  |  |  |
| Allgemein                                      |                                                                                                    |  |  |  |  |
| Display                                        | 4"-Display mit Hintergrundbeleuchtung, Auflösung 128x64.                                               |  |  |  |  |
|                                                | Display beständig gegen kritisch niedrige Temperaturen, Bereich von -20°C bis +70°C                    |  |  |  |  |
| Tastenfeld                                     | 6 Drucktasten bei Polykarbonat-Gerät.<br>18 Drucktasten bei Aluminium-Gerät.                           |  |  |  |  |
| Kabelanschlüsse                                | 1xM16 Kabeleinführung (Kabeldurchmesser 4–8 mm)<br>8xM14 Kabeleinführungen (Kabeldurchmesser 3–6,5 mm) |  |  |  |  |
|                                                | Antennenanschluss (optional) – FME-M Sockel – geeignet zum<br>Anschluss einer FME-F-Antenne            |  |  |  |  |
| Extras                                         | Hintergrundbeleuchtung für Anschlussfach in Version mit<br>Aluminium-Gehäuse                           |  |  |  |  |

## 3.4 Technische Spezifikationen

| Kommunikation mit dem Gerät |                                                                                                    |                                                                                                    |  |  |  |
|-----------------------------|----------------------------------------------------------------------------------------------------|----------------------------------------------------------------------------------------------------|--|--|--|
| Serielle Schnittstellen     |                                                                                                    | 2x RS485 ext. Kommunikationsschnittstellen (COM1, COM2)<br>Übertragungsgeschwindigkeit – von 2.400 b/s bis 256.000 b/s<br>Option<br>1x RS232-Kommunikationsschnittstelle (COM1 statt RS485),<br>Übertragungsgeschwindigkeit bis 115.200 b/s                                                                                                    |  |  |  |
| Optische Schnittste         | elle                                                                                                    | Optische Schnittstelle IEC 62056-21 (COM3)<br>Übertragungsgeschwindigkeit 9.600–38.400 b/s                                                                                                    |  |  |  |
| Internes Modem              |                                                                                                    | Internes Modem als Option:<br>3G/2G-Modem<br>4G/3G/2G-Modem<br>NB-IoT/LTE Kat. M1/2G-Modem<br>Stromversorgung durch eingebaute Batterien                                                                                                    |  |  |  |
| Übertragungsprotokolle      |                                                                                                    | MODBUS RTU, MODBUS TCP (in Version mit internem Modem),<br>MODBUS RTU (MASTER MODE), GAZMODEM, GAZMODEM<br>(MASTER MODE). Andere Protokolle auf Anfrage möglich.                                                                                                    |  |  |  |
| Stromversorgung             | des Gerä                                                                                                    | its                                                                                                    |  |  |  |
| MEC 500-Batterie<br>(B1)    | 1 Batt<br>Spanr<br>Allger<br>Typ: S<br>Typ: E<br>Gesch<br>• Au<br>• All<br>oh<br>• LC<br>• Be<br>25<br>• Be<br>• Ge<br>• Ge | rerie zur Versorgung des MEC 500<br>hung: 3,6 V<br>meine Leistung: 17 Ah<br>AFT LS33600, Umgebungstemperatur: -25 °C bis +70 °C<br>VE ER34615, Umgebungstemperatur: -25 °C bis +50 °C<br>ätzte Laufzeit: 5 Jahre unter folgenden Voraussetzungen:<br>fzeichnungsintervall eingestellt auf 60 min<br>e Ausgänge, Signaleingänge und Übertragungsschnittstellen (Draht<br>ne Abschlusswiderstände) sind nicht aktiv<br>D-Display bleibt ausgeschaltet, Tastenfeld wird nicht genutzt<br>triebstemperatur: Mindestwert für Umgebungstemperatur, also<br>°C<br>reitgestellte maximale Impulsfrequenz am LF-Eingang (2 Hz)<br>messener Gasdruck p1=p1 <sub>max</sub><br>messene Gastemperatur t=t <sub>min</sub> |  |  |  |

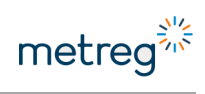

| Stromversorgung des Geräts |                                                                                                    |  |  |  |
|----------------------------|----------------------------------------------------------------------------------------------------|--|--|--|
| Modembatterien<br>(B2, B3) | <ul> <li>2 Batterien zur Versorgung des optionalen internen Modems</li> <li>Spannung: 3,6 V</li> <li>Allgemeine Leistung: 17 Ah</li> <li>Typ: SAFT LS33600 – Umgebungstemperaturbereich: -25 °C bis +70 °C</li> <li>Typ: EVE ER34615 – Umgebungstemperaturbereich: -25 °C bis +50 °C</li> <li>Geschätzte Laufzeit: 5 Jahre auf 2 Batterien unter folgenden<br/>Voraussetzungen:</li> <li>3x täglich Kommunikation über jeweils 5 min</li> <li>GSM-Signalniveau CSQ=20</li> <li>Umgebungstemperatur 21 °C</li> </ul>                                                                                                    |  |  |  |
| Backup-Batterie            | <b>1 Backup-Batterie</b><br>(siehe auch Kapitel 8.1 "Backup-Batterie", Seite 80)<br>Spannung: 3,6 V<br>Allgemeine Leistung: 1,2 Ah<br>Typ: SAFT LS14250, ½ AA-Format<br>Geschätzte Laufzeit: 2 Wochen                                                                                                    |  |  |  |
| Externe<br>Stromquelle     | <ul> <li>Spezielle Sicherheitsbarriere INT-S3 mit folgenden Merkmalen:</li> <li>Ex-Klassifizierung (x) II (2) G [Ex ib Gb] IIA</li> <li>Stromversorgung für MEC 500 - U<sub>in</sub> = 5,7 V</li> <li>Aktivieren von MEC 500-Funktionen, die eine externe<br/>Stromversorgung erfordern: Frequenzmodus des digitalen Ausgangs,<br/>1 s-Messzyklus, HF-Impulseingänge</li> <li>Sicherheitsbarriere für Signale außerhalb der Gefahrenzone <ul> <li>RS485-Schnittstellentrennung – aktiviert die Übertragung von<br/>Geräten, die sich außerhalb der Ex-Zone befinden</li> <li>Digitale Ausgangstrennung – Übertragung der Signale von digi-<br/>talen Ausgängen zu automatischen Systemen außerhalb der Ex-<br/>Zone</li> <li>Stromversorgung der INT-S3-Schnittstelle – 10,5–30 V DC</li> </ul> </li> </ul> |  |  |  |

| Eingänge und Ausgänge |                                                                                                    |  |  |  |  |
|-----------------------|----------------------------------------------------------------------------------------------------|--|--|--|--|
| Digitale Eingänge     | <ul> <li>6 Ex digitale Eingänge – Zusammenarbeit mit potenzialfreien<br/>Verbindungsstellen, geteilt mit:</li> </ul>                                                                                                    |  |  |  |  |
|                       | <ul> <li>2 LF-Eingängen, Frequenz 0–60 Hz, Reedkontakt, Wiegand</li> </ul>                                                                                                    |  |  |  |  |
|                       | <ul> <li>1 TS Manipulationssicherheitsschalter (in Voreinstellung<br/>geschlossen)</li> </ul>                                                                                                    |  |  |  |  |
|                       | • 2 Ex digitale Eingänge, NAMUR-Typ, geteilt mit:                                                                                                    |  |  |  |  |
|                       | <ul> <li>2 HF-Eingängen, Frequenz 0–5.000 Hz EN 60947-5-6, kann<br/>kurzzeitig mit Batterie laufen</li> </ul>                                                                                                    |  |  |  |  |
|                       | <ul> <li>1 Encoder (NAMUR type)</li> </ul>                                                                                                    |  |  |  |  |
|                       | • 1 SCR-Encoder                                                                                                    |  |  |  |  |
| Digitale Ausgänge     | • 4 Ex digitale Ausgänge                                                                                                    |  |  |  |  |
|                       | <ul> <li>1 Ausgang mit möglicher Nutzung als Frequenzausgang, max.<br/>Ausgabefrequenz 5.000 Hz – Frequenz richtet sich nach Werten<br/>von Durchflussrate, Basis-Durchflussrate, Druck etc. Modus mit<br/>externer Stromversorgung verfügbar.</li> </ul> |  |  |  |  |
|                       | <ul> <li>4 Ausgänge mit der Möglichkeit, Impulse abzugeben basierend<br/>auf Zählerfortschritten: Vb, Vm, E, etc.</li> </ul>                                                                                                    |  |  |  |  |
|                       | <ul> <li>Binäre Ausgänge in NO/NC-Modus konfigurierbar, um Pulse bei<br/>Alarmbedingungen freizusetzen</li> </ul>                                                                                                    |  |  |  |  |
|                       |                                                                                                    |  |  |  |  |
| Druck- und Tempera    | tur-Messung                                                                                                    |  |  |  |  |
| Primärer              | Sensortypen                                                                                                    |  |  |  |  |

| Primärer         | Sensortypen                                                                                                    |  |  |  |  |  |
|------------------|----------------------------------------------------------------------------------------------------|--|--|--|--|--|
| Drucksensor P1   | <ul> <li>Intern – Gewinde auf rechter Gehäuseseite verfügbar</li> </ul>                                                              |  |  |  |  |  |
|                  | <ul> <li>Extern – Sensor am Kabel installiert, Länge bis zu 10 m</li> </ul>                                                          |  |  |  |  |  |
|                  | Gewinde                                                                                                    |  |  |  |  |  |
|                  | Metrisches Gewinde M12x1,5                                                                                                    |  |  |  |  |  |
|                  | Zollgewinde ¼" NPT auf Anfrage                                                                                                    |  |  |  |  |  |
|                  | Sensorbereiche [bar A (absolut)]                                                                                                    |  |  |  |  |  |
|                  | 0,8–6 / 0,8–10 / 2–10 / 4–20 /7–35 / 4–70 / 10–70 / 10–100 /<br>20–100                                                               |  |  |  |  |  |
| Sekundärer       | Sensortypen und Gewinde wie P1                                                                                                    |  |  |  |  |  |
| Drucksensor P2   | Sensorbereiche [bar G (Gauge)]:                                                                                                    |  |  |  |  |  |
|                  | 0–0,1 / 0–0,3 / 0–1 / 0–6 / 0–10 / 4–20 / 7–35 / 10–70 / 10–100 /<br>5–55                                                            |  |  |  |  |  |
| Temperatursensor | Temperatursensor Pt1000 Klasse A in 2 Varianten                                                                                      |  |  |  |  |  |
|                  | <ul> <li>50 mm Länge, Ø 5,7 mm – Einsetzen in die Temperaturtasche am<br/>Gaszähler</li> </ul>                                       |  |  |  |  |  |
|                  | <ul> <li>140–180 mm längenverstellbar, 6 mm Gehäusedurchmesser –<br/>Einsetzen in die Temperaturtasche in der Rohrleitung</li> </ul> |  |  |  |  |  |
|                  | Sensorbereich: -30 °C bis +70 °C                                                                                                    |  |  |  |  |  |

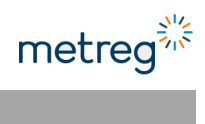

| Speicherkapazität        |                                                                                                    |  |  |  |  |
|--------------------------|----------------------------------------------------------------------------------------------------|--|--|--|--|
| Datenaufzeichnung        | Periodische Aufzeichnung: Intervall einstellbar von 1–60 min.<br>Speicherkapazität: 36.000 Aufzeichnungen (über 4 Jahre mit 60 min-<br>Intervallen)                                                                                                    |  |  |  |  |
|                          | Messzyklus: alle 6–60 s mit Batterieversorgung; alle 1–60 s bei<br>Stromversorgung über INT-S3                                                                                                    |  |  |  |  |
|                          | Stundenwerte: 11.500 Aufzeichnungen (über 16 Monate)                                                                                                    |  |  |  |  |
|                          | Tageswerte: 1.400 Aufzeichnungen (etwa 4 Jahre)                                                                                                    |  |  |  |  |
|                          | Monatswerte: etwa 450 Aufzeichnungen                                                                                                    |  |  |  |  |
|                          | Periodenwerte 2 (einstellbar; Voreinstellung am 10., 20. und letzten<br>Gastag des Monats): ca. 800 Aufzeichnungen                                                                                                    |  |  |  |  |
| Ereignisse und<br>Alarme | <ul> <li>AlarmLOG: Überschreiten von Druckbereich, Durchflussrate.<br/>Alarme müssen ständig geprüft und bestätigt werden. Ist der<br/>Speicher zu mehr als 95 % voll, wird das Gerät auf Fehlerzähler<br/>zählen. Kapazität: ca. 3.000 Aufzeichnungen.</li> </ul>                                                                        |  |  |  |  |
|                          | <ul> <li>FullLOG: während des normalen Gerätbetriebs auftretende<br/>Ereignisse – Statuswechsel digitale Eingänge, Öffnen des<br/>Innenfachs, Anschluss der Stromversorgung. Speichersektor wird<br/>überschrieben – älteste Ereignisse werden gelöscht, wenn neue<br/>auftreten. Speicherkapazität: ca. 3.000 Aufzeichnungen.</li> </ul> |  |  |  |  |
|                          |                                                                                                    |  |  |  |  |

## 3.5 Messtechnische Daten

| Druck- und Temperatur-Messung                   |                                                                                                    |                       |                             |                                          |                                           |                       |                                             |
|-------------------------------------------------|----------------------------------------------------------------------------------------------------|-----------------------|-----------------------------|------------------------------------------|-------------------------------------------|-----------------------|---------------------------------------------|
| Normbedingungen                                 | Kann von autorisiertem Servicepersonal eingestellt werden, mögliche<br>Optionen:                                   |                       |                             |                                          |                                           |                       |                                             |
|                                                 | Normdruck (absolut) pb: 1,00–1,02 bar, Voreinstellung 1,01                                                         |                       |                             |                                          |                                           |                       | llung 1,01325 bar                           |
|                                                 | Normtempera                                                                                                    | atur Tb: 2            | 70-30                       | 0 K                                      | , Voreinstellu                            | ng 2                  | 273,15 K (0 °C)                             |
|                                                 | <ul> <li>Referenztemperatur f ür Verbrennungsvorgang T1: 270–300 K,<br/>Voreinstellung 298,15 K (25 °C)</li> </ul> |                       |                             |                                          |                                           |                       | 1: 270–300 K,                               |
| Algorithmen zur<br>Berechnung der               | SGERG-88, AGA8-<br>AGA NX-19 mod                                                                                   | -92 gena              | ue Zus                      | sam                                      | nmensetzung,                              | AG                    | A8-G1, AGA8-G2,                             |
| Gaszusammen-<br>setzung                         | Konstanter Komp                                                                                                    | pressions             | faktor                      | K=                                       | 1                                         |                       |                                             |
| Temperaturbereich                               | Druckmess-                                                                                                    | Berech                | nung                        | sve                                      | erfahren                                  |                       |                                             |
| fur Algorithmen                                 | bereich [bar]                                                                                                    | SGERG                 | -88                         |                                          |                                           |                       |                                             |
|                                                 |                                                                                                    | AGA8-0<br>AGA8-0      | G1<br>G2                    |                                          | AGA8-92DC                                 |                       | AGA NX19 mod                                |
|                                                 |                                                                                                    | T <sub>min</sub> , T, | T <sub>max</sub> [°(        | C]                                       | T <sub>min</sub> , T, T <sub>max</sub> [' | °C]                   | T <sub>min</sub> , T, T <sub>max</sub> [°C] |
|                                                 | 0,8–6                                                                                                    |                       |                             |                                          |                                           |                       | -30, 17,5, 65                               |
|                                                 | 0,8–10                                                                                                    |                       |                             |                                          |                                           |                       |                                             |
|                                                 | 2–10                                                                                                    | -25, 20               | , 65                        |                                          |                                           |                       |                                             |
|                                                 | 4–20                                                                                                    |                       |                             |                                          |                                           |                       |                                             |
|                                                 | 7–35                                                                                                    |                       |                             |                                          | -30, 20, 70                               |                       |                                             |
|                                                 | 4–70                                                                                                    |                       |                             |                                          |                                           |                       |                                             |
|                                                 | 10–70                                                                                                    | -10.27                | 5 65                        |                                          |                                           |                       |                                             |
|                                                 | 10–100                                                                                                    | -10, 27               | ,,,05                       |                                          |                                           |                       |                                             |
|                                                 | 20–100                                                                                                    |                       |                             |                                          |                                           |                       |                                             |
| Maximal zulässige Fe                            | hler                                                                                                    |                       |                             |                                          |                                           |                       |                                             |
| Maximal zulässiger Fe                           | hler (MPF) nach                                                                                                    |                       |                             | 0                                        | 5 % bei Refer                             | ənzł                  | pedingungen                                 |
| EN 12405-1                                      |                                                                                                    |                       |                             | 1 % bei Nennbetriebsbedingungen          |                                           |                       | bsbedingungen                               |
|                                                 |                                                                                                    |                       |                             | Ty                                       | Typischer Fehler < 0,15 %                 |                       |                                             |
| Maximal zulässiger Fehler (MPE) nach EN 12405-2 |                                                                                                    |                       |                             | ECD Klasse A                             |                                           |                       |                                             |
| Genauigkeit der Druc                            | k- und Temperatur                                                                                                  | -Fingang              | iswert                      | ρ                                        |                                           |                       |                                             |
| Genauigkeit des prim                            | ären Drucksensors                                                                                                  | n1                    | 20°C                        | -<br>+ :                                 | 3°C                                       | -25                   | i°C bis +70°C                               |
| dendarghen des prim                             | μι 20 (<br>± ο.                                                                                                    |                       | + 0 2 % des                 |                                          | + 0                                       | 5 % des               |                                             |
|                                                 |                                                                                                    |                       |                             | Messwerts Messwerts                      |                                           |                       | esswerts                                    |
| Genauigkeit des seku                            | ndären Drucksenso                                                                                                  | ors p2                | ± 0,4                       | %                                        | des Messbere                              | eich                  | 5                                           |
| Genauigkeit des Temperatursensors T             |                                                                                                    |                       | 20 °C ± 3 °C -25 °C bis +70 |                                          | °C bis +70°C                              |                       |                                             |
|                                                 |                                                                                                    |                       | ± 0,1<br>Mess               | ± 0,1 % des± 0,2 % desMesswertsMesswerts |                                           | ),2 % des<br>esswerts |                                             |

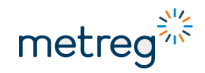

## 3.6 Eigensichere Parameter

- Externe Stromversorgung (POWER SUPPLY) Anschlüsse 2 (V<sub>in</sub>) bis 1 (GND) Ui=6,51 V; Pi=3,5 W; Ii=1,1 A; Li=0; Ci=12 ° $\mu$ F
- Externe Stromversorgung der Kommunikationsschnittstellen (COM SUPPLY) Anschlüsse 4 (VIN) bis 3 (GND) Ui=6,51 V; Pi=0,8 W; Ii=0,4A; Li=0; Ci=2,64  $\mu F$
- COM1 Anschlüsse 5 (D-), 6 (D+) bis GND
- COM2 Anschlüsse 7 (D-, Rx), 8 (D+, Tx) bis GND Uo=6,51 V; Io=0,8A; Po=1,1 W; Pi=0,66 W; Li=0; Ci=0 Gasgruppe IIA: Lo=800 μH; Co=500 μF Gasgruppe IIB: Lo=200 μH; Co=25 μF
- Externer DIGITAL SENSOR Anschlüsse 10 (V<sub>out</sub>) bis 9 (GND) Uo=6,51 V; Io=0,29A; Po=0,47 W; Li=0; Ci=0 Gasgruppe IIA: Lo=2 mH; Co=500 μF Gasgruppe IIB: Lo=1 mH; Co=25 μF
- Ausgangssignale DIGITAL OUTPUTS Anschlüsse 11 (DO1+), 12 (DO2+), 13 (DO3+), 14 (DO4+) Ui=15 V; Ii=0,123 A; Pi=0,33 W; Li=0; Ci=0; Uo=6,51 V Gasgruppe IIA: Lo=18 mH; Co=7  $\mu$ F Gasgruppe IIB: Lo=10 mH; Co=1,7  $\mu$ F
- Kontakteingänge Anschlüsse 16 (Dl1+), 18 (Dl2+), 20 (Dl3+), 22 (Dl4+), 24 (Dl5+) bis GND und 26 (Dl6+), 28 (Dl7+), 30 (Dl8+), 29 (Dl8-) bis GND Ui=6,51 V; Li=0; Ci=120 nF Gasgruppe IIA: Lo=800 mH; Co=500 μF Gasgruppe IIB: Lo=400 mH; Co=25 μF Zusätzlich nur für Kontakteingang – Anschluss 24 (Dl5+) bis GND Po=27 mW; Uo=6,51 V; Io=16,5 mA
- NAMUR-Eingänge (HF1, HF2) Anschlüsse 26 (DI6+) bis 25 (DI6-), 28 (DI7+) bis 27 (DI7-) Uo=9,6 V; Io=33 mA; Po=78 mW; Li=0; Ci=0 Gasgruppe IIA: Lo=800 mH; Co=100 μF Gasgruppe IIB: Lo=400 mH; Co=13 μF
- Eingang SCR ENCODER Anschlüsse 30 (DI8+), 29 (DI8-) bis GND Uo=9,6 V; Io=0,021 A; Po=0,48 W; Li=0; Ci=0 Gasgruppe IIA: Lo=2 mH; Co=500 μF Gasgruppe IIB: Lo=1 mH; Co=25 μF
- Sensor Pt1000 Anschlüsse 32 (I+), 31 (I-), 34 (U+), 33 (U-) bis GND Ui=6,51 V; Li=0; Ci=250 nF;
- Externer Drucksensor Anschluss 36 (PS1), 38 (PS2), 40 (PS3), 37 (PS4), 39 (PS5) bis 35 (GND) Ui=6,51 V; Li=0; Ci=200 nF;

## 3.7 Gerätekennzeichnung

Das Gerät ist mit mehreren Typenschildern gekennzeichnet. Die unten angegebenen Typenschilder befinden sich auf der Vorderseite des Geräts.

Falls das Gerät kein MID-Zertifikat besitzt, sind die Typenschilder unterschiedlich.

#### Kennzeichnung bei Geräten mit Konformität zur MID-Richtlinie

**MEC 500** 

Prod.: IP66

(-25 ≤ Tamb ≤ 70) °C

20 1383

s/n: 1003456789

Cert.: DE-19-MI002-PTB005 EN 12405-1 MPE at ref. cond. =0,5%

#### Kennzeichen für Aluminium-Gehäuse

s/n: 1003456789 20 1383 Cert.: DE-19-MI002-PTB005 Prod.:

Kennzeichen für Polykarbonat-Gehäuse

#### Kennzeichnung bei anderen Geräten

s/n: 1003456789

• Seriennummer des Geräts

Produktionszahl/-datum

Angaben auf dem Typenschild:

Prod.: 0040102 Die von MID vorgeschriebene Kennzeichnung enthält folgende Daten:

- Seriennummer des Geräts
- CE-Kennzeichnung
- MID-Kennzeichnung mit dem Jahr der Anerkennung der Konformität
- Angabe Gerätenummer
- MID-Zertifikatname •
- Produktionsnummer/-datum

Die hier fehlenden Angaben befinden sich auf der Vorderseite des MEC 500.

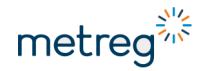

Zur ATEX-Konformität gehören auch gut zugängliche, verschmutzungssichere Kennzeichnungen. Die folgenden Typenschilder befinden sich auf der Oberseite des Geräts.

#### Typenschild mit ATEX-Kennzeichen

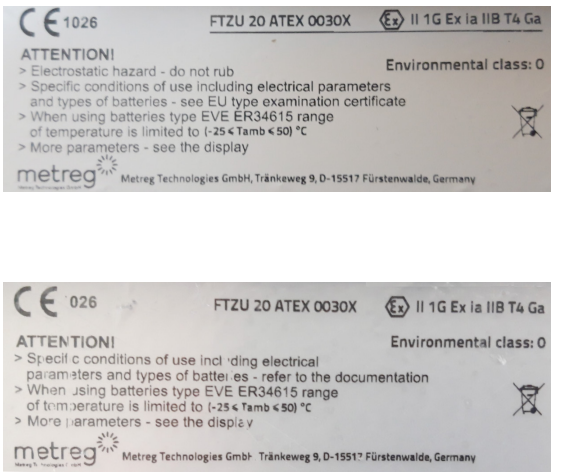

ATEX-Kennzeichen für Gehäuse aus Polykarbonat, einschließlich Verbot, das Gehäuse zu reiben.

ATEX erfordert Angaben wie:

- Nr. des ATEX-Zertifikats
- Ex-Klassifizierung
- Spezielle Nutzungsbedingungen
- Name und Adresse des Herstellers

ATEX-Kennzeichen für Gehäuse aus Aluminium

## 3.8 Geräteversiegelung

Ein ordnungsgemäß versiegeltes Gerät sorgt für die Aufrechterhaltung von Unversehrtheit, Qualität und Gewährleistung des Geräts. Jede beschädigte Versiegelung kann zu einem Verdacht führen, dass die Unversehrtheit des Geräts verletzt wurde.

In einem MEC 500 gibt es 2 Versiegelungssarten:

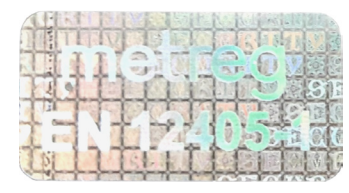

#### Versiegelung nach MID

Hologrammsiegel mit Angabe der EN 12405-1-Norm, auf die es sich bezieht. Ist diese Versiegelung beschädigt oder fehlt sie, verliert das Gerät die Konformität zu MID.

#### Herstellerversiegelung

Diese Versiegelung gewährleistet, dass das Gerät nicht manipuliert wurde. Die Gewährleistung erlischt, wenn dieser Aufkleber entfernt wird.

• Wurde das Gerät nicht mit MID-Konformitätsbestätigung zusammengesetzt und zertifiziert, nachprüfen, ob alle oben angegebenen Siegel durch Herstellerversiegelungen ersetzt wurden.

#### Positionen der Siegel im MEC 500:

#### Polykarbonat-Gehäuse

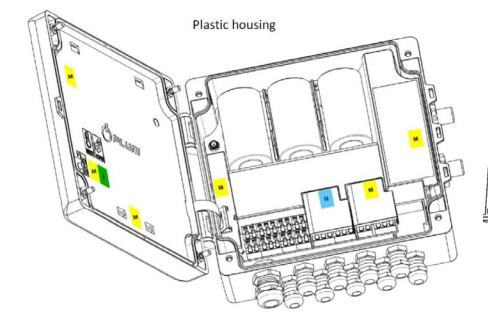

#### Aluminium-Gehäuse

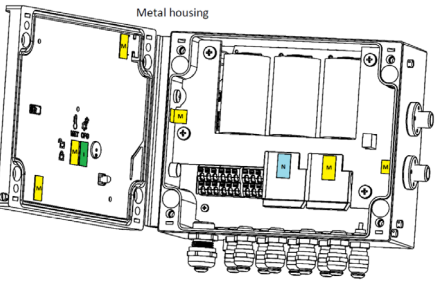

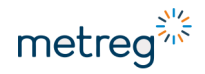

## 3.9 Überblick über das Gerät

#### Polykarbonat-Gehäuse

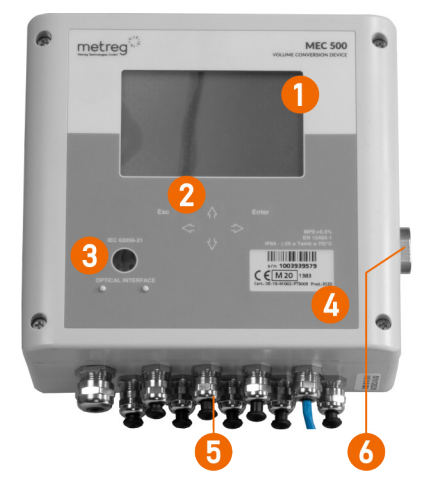

#### Aluminium-Gehäuse

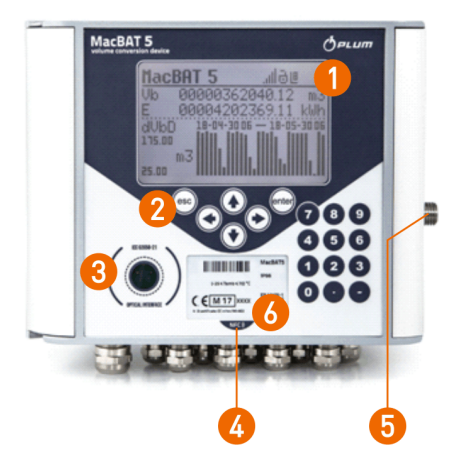

- 1 Display
- 2 Tastenfeld
- 3 Optische Schnittstelle
- 4 MID-Typenschild
- 5 Kabeleinführungen und Antennenanschluss sofern mit Modem ausgestattet
- 6 Drucksensoranschluss soweit innen vorhanden

## 4 Installation

## 4.1 Geräte-Abmessungen

#### Polykarbonat-Gehäuse

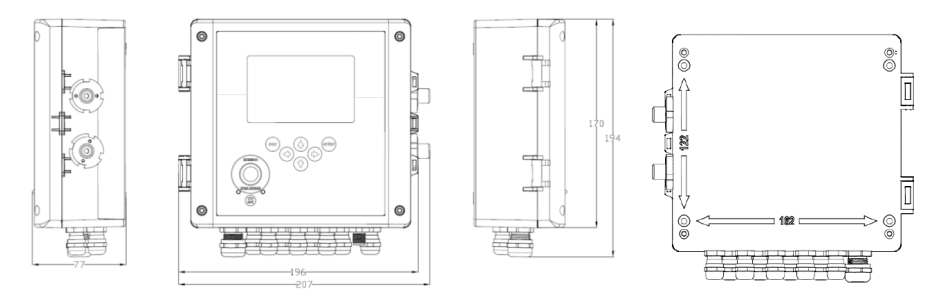

#### Aluminium-Gehäuse

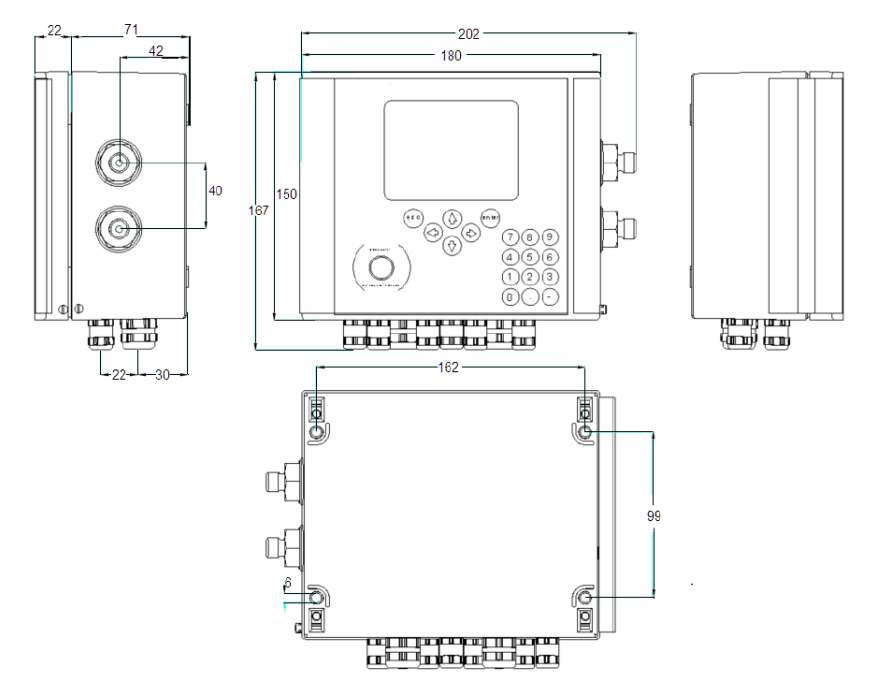

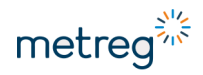

## 4.2 Werkzeug-Liste

Um den Einbau des Geräts ordnungsgemäß auszuführen sind verschiedene Werkzeuge erforderlich.

| Werkzeug                     | Zweck im Einbauprozess                                                                                 |
|------------------------------|----------------------------------------------------------------------------------------------------|
| Gabelschlüssel               | Feststellen der Kabeleinführungen, Drucksensoranschluss                                                |
|                              | <ul> <li>Diverse Schlüsselgrößen sowie einen verstellbaren<br/>Gabelschlüssel bereithalten.</li> </ul> |
| Kreuzschlitz-Schraubendreher | Öffnen und Schließen des Gerätegehäuses                                                                |
| Schlitz-Schraubendreher      | Lösen der Anschlussklemmen, um das Kabel zu befestigen                                                 |
|                              | Anziehen der Schrauben am INT-S3, um die Kabel gut zu<br>fixieren                                      |
| Inbusschlüssel, 5 mm         | Befestigen des Geräts und des Dreiwegeventils auf der<br>Montageplatte                                 |
| Crimpzange                   | Festes Verbinden der Isolierhülsen mit den Kabelenden                                                  |

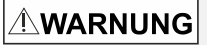

#### Verletzungsgefahr durch Gas-Explosion!

Bei Verwendung von Werkzeug, das nicht EX-sicher ist, kann es zu Explosionen kommen.

• Beim Einbau im Umfeld von Gasen ausschließlich EX-sicheres Werkzeug verwenden.

## 4.3 SIM-Karte (optional, für Modem) einsetzen

Falls das Gerät mit einem Modem ausgestattet ist, empfehlen wir die SIM-Karte gleich zu Beginn der Arbeiten einzusetzen. Sie können das jedoch auch nachholen.

## **HINWEIS**

• Für den MEC 500 eine Mini-SIM-Karte verwenden, die konform ist zu den Normen ETSI TS 102221 V.9.0.0 oder Embedded-SIM.

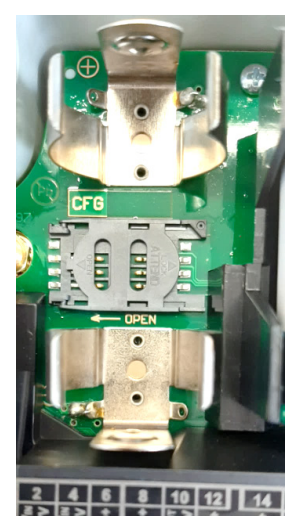

1. Modembatterie (B3) entfernen – die erste links, siehe auch Kapitel 5.1.

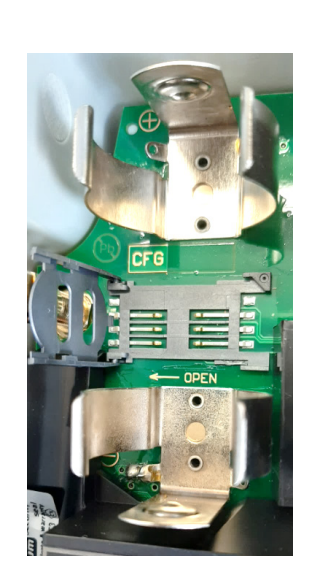

2. Deckel des SIM-Fachs zum Öffnen nach links schieben und aufklappen.

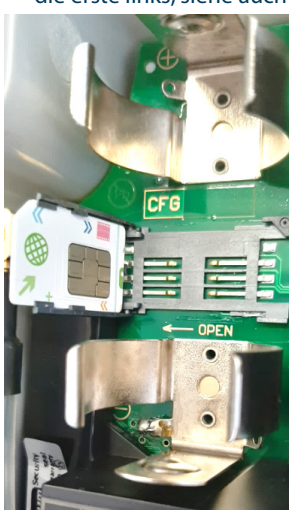

3. Mini SIM-Karte einschieben und korrekt ausrichten.

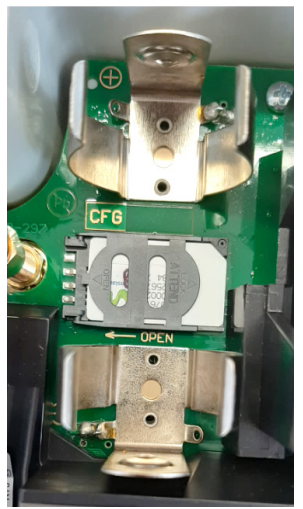

4. Deckel schließen, nach rechts schieben und Batterie wieder einsetzen.

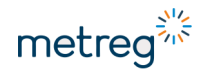

## 4.4 Installation auf Montageplatte

## HINWEIS

• Hersteller kontaktieren bezüglich einer Anleitung zur Installation auf Montageplatte!

## 4.5 MEC 500 mit externem Drucksensor

#### Externen Sensor einbauen

Falls der MEC 500 mit einem externem Drucksensor ausgestattet ist, gibt es 2 Möglichkeiten:

- Das Ventil so befestigen, dass der mittlere Anschluss nach rechts ausgerichtet ist. Das Ventil kann gleich fest an der Platte angebracht werden.
- Den Drucksensor mit einer Doppelbuchse M12x1,5 am Anschluss des Dreiwegeventils befestigen oder die kurze anhängende Rohrleitung verwenden.

oder

• Das Dreiwegeventil direkt am Druckaufnahmepunkt befestigen, sodass sich eine Montage auf der Platte erübrigt.

#### Antenne in die FME-Buchse einsetzen

Sofern das Gerät ein internes Modem besitzt:

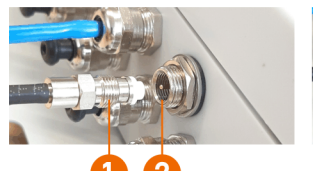

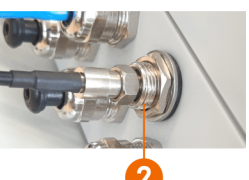

• Den Stecker (1) des Antennenkabels durch Einschrauben in die Buchse (2) gegen Herausfallen sichern.

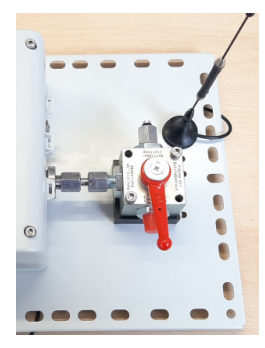

#### Fertige Baugruppe

Die angeschlossene Antenne hat einen Magnetfuß und lässt sich auf jedem Metallteil anbringen.

Nun können an dem Gerät die Druck- und Messschaltkreise angeschlossen werden.

## 4.6 Kabel vorbereiten

#### WARNUNG Verletzungsgefahr durch Gas-Explosion!

Ein fehlerhafter Anschluss kann zu lebensbedrohlichen Situationen oder erheblichen materiellen Schäden führen.

 Das Gerät darf ausschließlich von gut ausgebildeten Gasfachleuten angeschlossen werden.

## 

#### Verletzungsgefahr durch Gas-Explosion!

Geräte, welche die im ATEX-Zertifikat festgelegten Einbaubedingungen und Werte nicht einhalten, können ein Explosionsrisiko nach sich ziehen.

• Sicherstellen, dass das Gerät nur an eigensichere Geräte angeschlossen wird, wenn es in Zone 0 arbeitet.

#### 

#### Verletzungsgefahr durch Stromschlag!

Elektrische Schaltkreise stehen unter Spannung.

• Vor Arbeitsbeginn die Stromversorgung unterbrechen.

## 

#### Verletzungsgefahr durch Gas-Explosion!

Für eigensichere Schaltkreise verwendete Kabel müssen getrennt von nicht eigensicheren Kabeln geführt werden.

- Eigensichere Kabel fest verlegen und vor mechanischer Beschädigung schützen.
- Kabel mit blauer Isolierung verwenden.

Die erforderlichen Kabelmaße sind zwischen 0,25 mm<sup>2</sup> und 0,75 mm<sup>2</sup> bei mehradrigen Kabeln. Dies folgt aus den verwendeten Durchmessern der Kabeleinführungen und Kabelklemmentypen.

Nicht genutzte Kabeleinführungen müssen festgeschraubt und mit schwarzen Stopfen verschlossen werden, damit die Schutzklasse IP66 gewährleistet bleibt.

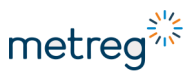

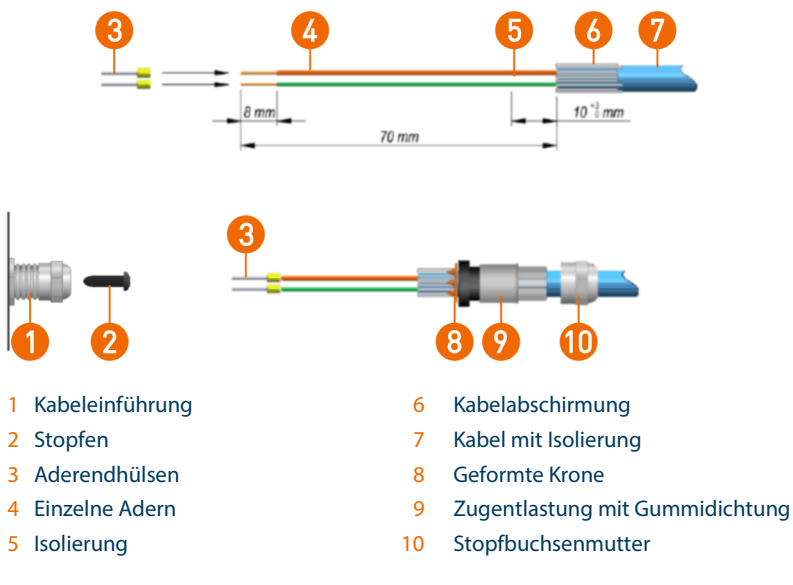

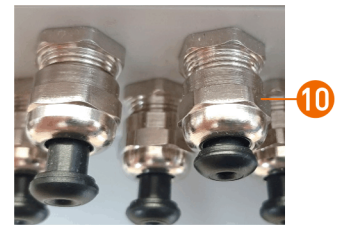

Abb. 1: Position der schwarzen Stopfen

Abb. 2: Schwarzer Stopfen formt Krone (8)

- Den schwarzen Stopfen (2) bis zum Anschlag in die Kabeleinführung (1) schieben. Dadurch verformt sich im Inneren die Krone (8), wie später benötigt, siehe Abb. 1 und Abb. 2.
- Die Stopfbuchsenmutter (10) abschrauben.
- Die Zugentlastung (9) aus der Stopfbuchse nehmen.
- Die Kabel etwa 70 mm abisolieren.
- Die Kabelabschirmung (6) etwa 10 mm lang einschneiden und rückwärts über die Isolierung des Kabels (7) rollen.
- Die Stopfbuchsenmutter (10) über das Kabel schieben.
- Die Zugentlastung mit samt der Krone über die Abschirmung schieben, so dass die Abschirmung noch ca. 6 mm aus der Krone herausschaut.
- Die Isolierung der einzelnen Adern über etwa 8 mm Länge entfernen.
- Die Aderendhülsen (3) auf die Adern ziehen und mit der Crimpzange sicher an den einzelnen Adern befestigen.

- Die Adern und das Kabel bis zum Anschlag in die Kabeleinführung (1) schieben.
- Die Stopfbuchsenmutter (10) auf die Kabeleinführung schrauben. Damit wird die Zugentlastung geschlossen.
- Die Kabeleinführung mit einem 2. Gabelschlüssel fixieren, damit sie sich beim Befestigen der Stopfbuchsenschraube nicht mitdreht.
- Die Stopfbuchsenmutter mit dem Gabelschlüssel festziehen.

#### Technische Parameter der Kabel

**CT6-Temperatursensor und EPS externer Drucksensor** werkseitig montiertes Kabel, maximale Länge 10 m.

**Digitale Eingänge; DI, LF, NAMUR, SCR** LIYCY 2 x 0,25 – 0,5 mm<sup>2</sup> oder LIYCY 4 x 0,25 – 0,5 mm<sup>2</sup>.

# Kommunikationsschnittstellen COM1, COM2, Stromversorgung des Geräts, DO-Ausgänge

LIYCY 2...10 x 0,50 mm<sup>2</sup> - max. 150 m

LIYCY 6...10 x 0,75 mm<sup>2</sup> - max. 200 m

#### Oder paarverseilte Kabel

LIYCY-P 2...5 x 2 x 0,34 mm<sup>2</sup> – max. 100 m LIYCY-P 2...5 x 2 x 0,50 mm<sup>2</sup> – max. 150 m LIYCY-P 2...5 x 2 x 0,75 mm<sup>2</sup> – max. 200 m.

#### Anzahl der für den Anschluss benötigten Kabel

2 Adern – nur Stromversorgung des MEC 500 und internes Modem 4 Adern – Stromversorgung des MEC 500 und Übertragung auf einzelnem RS485-Kanal 6 Adern – Stromversorgung des MEC 500 und Übertragung auf beiden RS485-Kanälen 7–10 Adern – Stromversorgung des MEC 500, Übertragungseingänge und DO-Ausgänge

#### 4.7 Externe Verkabelung anschließen

Die externe Verkabelung erfolgt mithilfe der Anschlussklemmen, siehe Seite 31, sodass ein Herausreißen der Kabel durch die Stopfbuchsen verhindert wird, siehe Kapitel 4.6 "Kabel vorbereiten", Seite 28.

• Nach Einklemmen jeder Kabelader in die Anschlussklemme durch vorsichtiges Ziehen an der Ader sicherstellen, dass die Ader fest eingeklemmt ist.

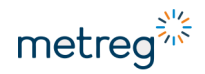

#### Anschlussklemmen

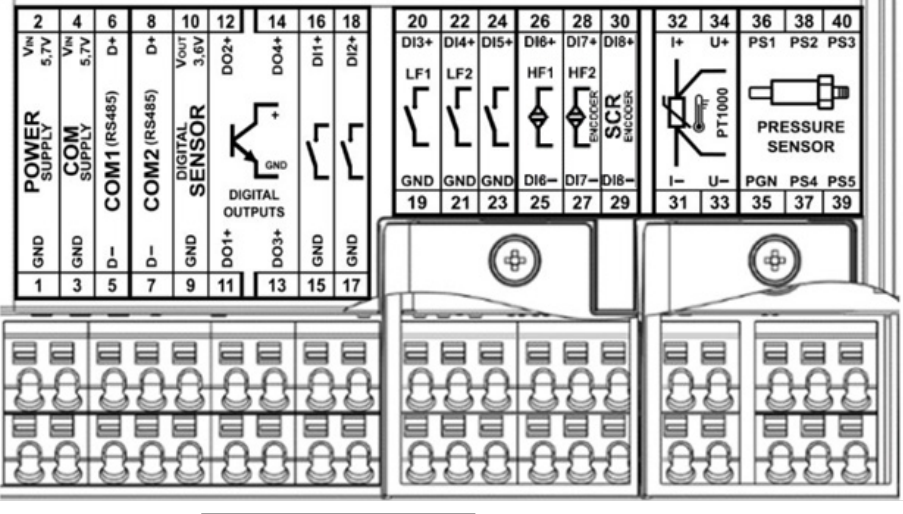

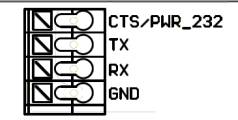

**Optionale RS232-Platine** 

- 1–2 Externe Stromversorgung, nur INT-S3
- 3-4 Stromversorgung externe COM-Anschlüsse
- 5-8 Anschlüsse für Übertragung über serielle Schnittstellen
- 9–10 Stromversorgung für digitale Sensoren zurzeit nicht verfügbar
- 11–14 DO Anschluss für digitale Ausgänge
- 15–18 DI binäre Eingänge 1 und 2
- 19–22 Impulseingabe LF1 und LF2, geteilt mit binären Eingängen 3 und 4
- 23–24 Antimanipulationskontakt, geteilt mit binärem Eingang 5
- 25–26 Impulseingang HF1 vom Gaszähler, geteilt mit NAMUR-Digitaleingang
- 27–28 Impulseingang HF2 vom Gaszähler, geteilt mit NAMUR-Digitaleingang und Encoder-Eingang
- 29–30 SCR-Encoder-Eingang
- 31-34 PT1000-Eingang, 4-adrig
- 35–40 Eingang EPS-Drucksensor

### **HINWEIS**

Die Modi HF1 und HF2 von DI6 und DI7 sind nur verfügbar, wenn die Stromversorgung von MEC 500 extern erfolgt.

## 4.8 Gaszähler anschließen

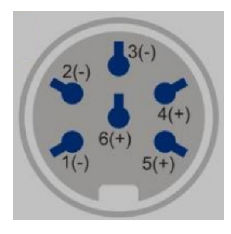

#### Beispiel einer Gaszähler-Ausgangsbuchse

Um die Signalleitung des Gaszählers anzuschließen, prüfen Sie zunächst das Typenschild hinsichtlich der Pinbelegung und schließen dann die Drähte jeweils an die richtige Klemme an.

## **HINWEIS**

Signal

LF1

LF2

TS

Pins

1-4

2–5

**MEC 500** 

19-20

21-22

3-6 23-24

• Nach dem Anschluss Art des Eingangssignals und Impulswert der verwendeten Eingänge korrekt konfigurieren, siehe Kapitel 6.2 "Impulseingänge konfigurieren", Seite 43.

#### **Beispiel 1**

| Γ  | 20   | 22   | 24   |
|----|------|------|------|
| ſ  | 013+ | DI4+ | DI5+ |
|    | LF1  | LF2  | тѕ   |
| Ι. | Г    | .Γ   | Л    |
| Ľ  | ľ,   | Ň    | 7    |
|    | L    |      | L    |
| ١, |      | GND  | GND  |
| F  | 19   | 21   | 23   |
| _  | _    | _    |      |
|    | _    |      |      |
|    |      |      | ¢    |
|    |      |      | ¢    |
|    |      |      |      |
|    |      |      |      |
|    |      |      |      |
|    |      |      |      |
|    |      |      |      |

#### **Beispiel 2**

| Γ | 20       | 22   | 24   | 26   | 28       | Signal |
|---|----------|------|------|------|----------|--------|
| ľ | DI3+     | DI4+ | DI5+ | DI6+ | DI7+     | LF1    |
| L | LF1      | LF2  | TS   | HF1  | HF2      | HE1    |
| Ŀ | <b>۲</b> | 1    | 4    | ₿    | <b>Å</b> | тс     |
| L | L        | լլ   | լլ   | Ľ    | Ľ        | 15     |
|   | SND      | GND  | GND  | DI6- | DI7-     |        |
| Ē | 19       | 21   | 23   | 25   | 27       |        |
|   |          |      |      |      |          |        |
|   | _        |      |      | ~    |          |        |
|   | _        |      | (4   | •)   |          |        |
|   |          |      | ¢    |      |          |        |
|   |          |      | ¢    | )    |          |        |
| E |          |      |      |      |          |        |
|   |          |      |      |      |          |        |
|   |          |      |      |      |          |        |
| [ |          |      |      |      |          |        |

| Pins | MEC 500 |
|------|---------|
| 1–4  | 19–20   |
| 2–5  | 25–26   |
| 3–6  | 23–24   |

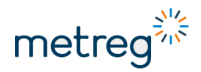

# 4.9 INT-S3-Anschluss – externe Stromquelle und andere Stromkreise

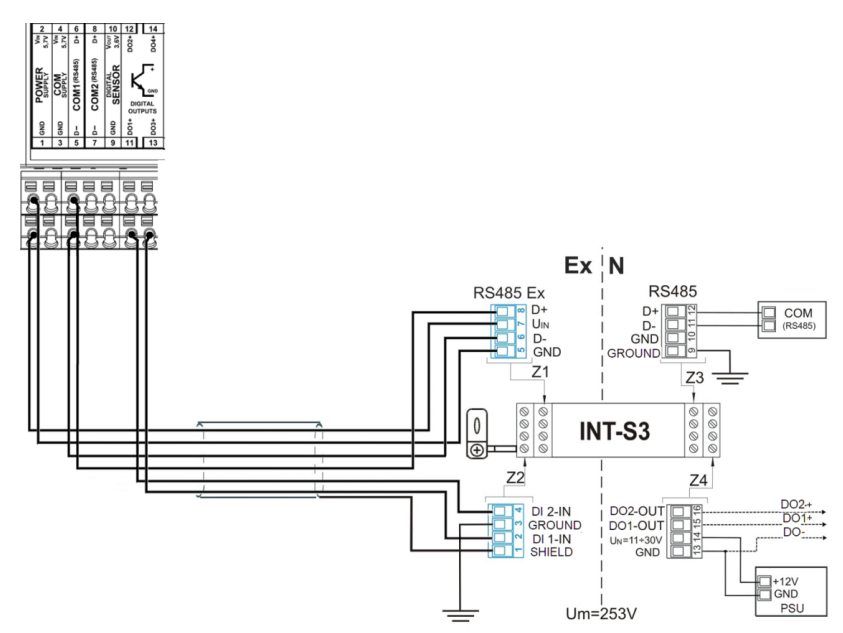

Ein einzelnes Kabel verbindet INT-S3 mit MEC 500.

Damit eine Übertragung auf dem 2.COM-Ausgang (Anschluss 7, 8) genutzt und/oder 2 weitere digitale Ausgänge DO realisiert werden können, muss ein weiteres INT-S3 Modul verwendet werden.

## 

#### Verletzungsgefahr durch Explosion!

Wird der MEC 500 in einer Ex-Zone betrieben, darf nur INT-S3 direkt an die eigenen Klemmen angeschlossen werden.

• Alle anderen Geräte an die mit N gekennzeichnete Seite des INT-S3 anschließen (schwarze Klemmen).

#### **WARNUNG** Verletzungsgefahr durch Stromschlag!

INT-S3 benötigt eine Versorgungsspannung von 10,5–30 V DC.

• Nie den 230 V-Netzstrom direkt an die Klemmen anschließen!

## HINWEIS

Auch bei Anschluss an die externe Stromversorgung muss die MEC 500-Batterie (B1) stets im MEC 500 bleiben, da ohne die MEC 500-Batterie ein Hochfahren des MEC 500 nicht möglich ist.

### 4.10 Externe Module anschließen

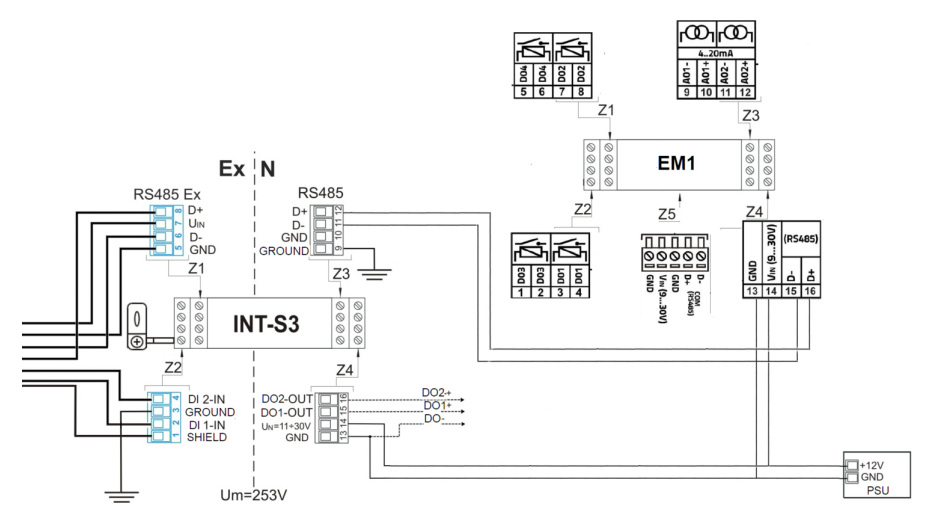

Abb. 3: Beispiel: Anschluss externes Modul 1, zusätzliche Relais- und Stromausgänge, EM1

EM1 ist an der sicheren Seite von INT-S3 angeschlossen.

INT-S3 ist hier transparent. MEC 500 kommuniziert direkt mit dem Modul.

Die Anschlüsse Z4 und Z5 im EM1 sind verbunden.

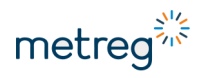

#### Anschluss EM-2-Erweiterungsmodul

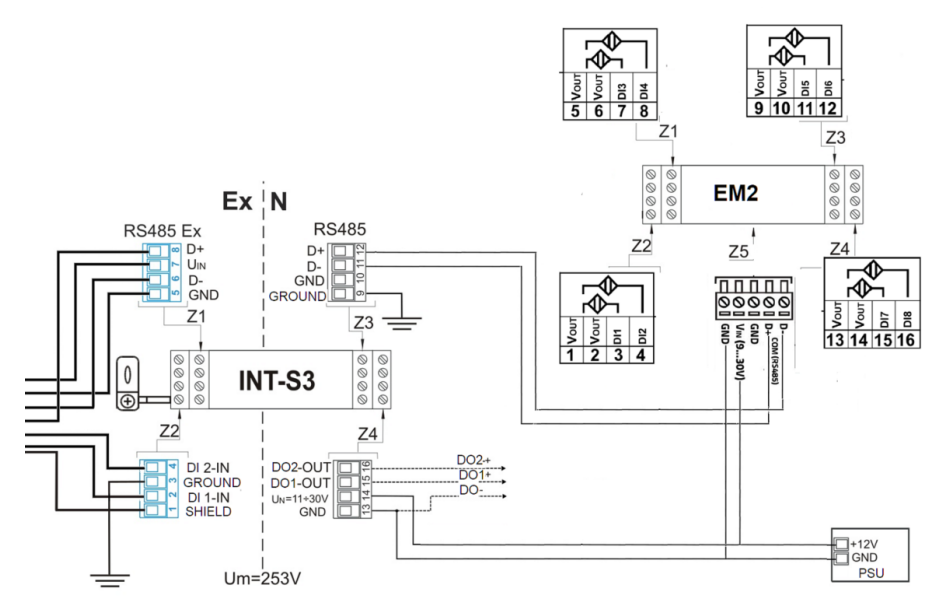

Abb. 4: Beispiel: Anschluss externes Modul 2, zusätzliche NAMUR-Eingänge, EM2

EM2 ist an der sicheren Seite von INT-S3 angeschlossen.

INT-S3 ist hier transparent. MEC 500 kommuniziert direkt mit dem Modul.

Die Anschlüsse 1, 2, 5, 6, 9, 10, 13, 14 sind intern verbunden.

## 4.11 Binäre Eingänge und andere Geräte anschließen

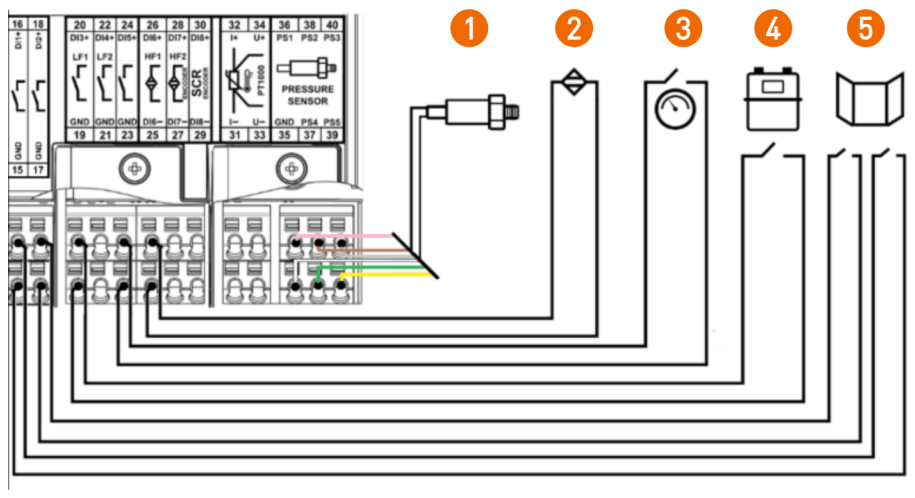

- 1 Externer Drucksensor
- 3 Differenzdruckmesser
- 5 Schaltschranktür

- 2 Induktiver Sensor
- 4 Gaszähler

Dieses Beispiel zum Anschluss von Peripheriegeräten kann im Einzelfall aufgrund der Vielzahl verfügbarer Konfigurationsoptionen abweichen.
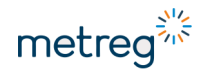

# 5 Nutzung

### 5.1 MEC 500 hochfahren

Bei Wareneingang kann der MEC 500 mit Trennfolien ausgerüstet sein, die entfernt werden müssen, bevor das Gerät über Batterie mit Strom versorgt werden kann:

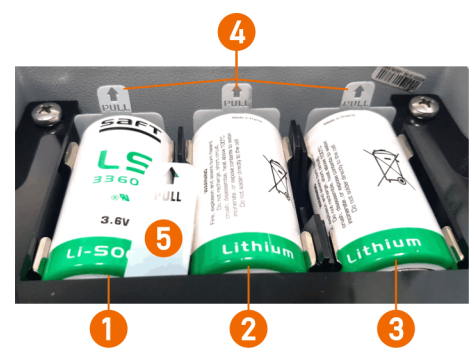

- 1 Modembatterie (B3)
- 2 Modembatterie (B2)
- 3 MEC 500-Batterie (B1)

Eine Trennfolie (5) isoliert die Backup-Batterie, siehe Kapitel 8.1 "Backup-Batterie", Seite 80.

• Alle Trennfolien (4, 5) herausziehen.

Die Batterien sind nun aktiv.

• Nach Entfernen der Trennfolien Uhrzeit und Datum des Geräts einstellen, siehe Kapitel 7.4.1.1 "Konfiguration nach der Installation", Seite 60.

### 5.2 Benutzerkonten

Das Kontosystem besteht aus den Ebenen 0 bis 9 mit ansteigenden Zugriffsrechten.

Voreingestellte Passwörter sollten aus Sicherheitsgründen im Verlauf der Erst-Konfiguration geändert werden.

Angaben zum Login (L0 bis L9) stehen auf dem Display in der Kopfzeile, siehe Kapitel 5.5 "Display", Seite 40. Der Anwender bleibt so lange angemeldet, bis er das Display abschaltet.

- Logout (Abgemeldet) Ebene 0 Voreinstellung nach Starten des Geräts.
- Basic (Basis) Ebene 1 Strafzugriff. Wird automatisch 15 min lang eingestellt, wenn die Anmeldung auf höherer Ebene durch Eingabe eines falschen Passworts 5x fehlschlägt.
- Reader (Leser) Ebene 2 Kontonummer 201 Anmelden mit voreingestelltem Passwort (4096) für reinen Lesezugriff.
- Customer (Kunde) Ebene 3 Kontonummer 301 Anmelden mit voreingestelltem Passwort (4096) für Kundenzugriff. Zusätzliche Rechte: Zeiteinstellungen, Übertragungsparameter, Durchflussgrenzwerte ändern.

### • Administrator – Ebene 4

Voreinstellung, Kontonummer 401 (verfügbar als Voreinstellung) bis 406. Anmelden mit voreingestelltem Passwort (4096) für Administrator. Zusätzliche Rechte: Konfiguration des Geräts, Impulsfaktor, Impulseingabe, Vm-Wechsel, Grenzwerte für Druck und Temperatur, Konfiguration der digitalen Ein- und Ausgänge ändern.

Eine dauerhafte Anmeldung in Ebene 4 ist bei geöffneter CFG-Sperre möglich.

- Metrologist (Messtechniker) Ebene 7
  Voller Nutzerzugriff. Geschützt durch MID-Plombe. Wenn der Anwender in dieser Ebene
  arbeitet, verliert das Gerät die MID-Konformität.
  Zusätzliche Rechte: Zugang zu Parametern, die durch MID geschützt sind, Veränderung
  der Basisbedingungen, Kalibrieren der Druck- und Temperatur-Eingänge, Unterbrechen
  und Abschalten der Druck- und Temperatur-Eingänge.
  Eine dauerhafte Anmeldung in Ebene 7 ist bei geöffneter MET-Sperre möglich.
   Producer (Hersteller) Ebene 9
- Producer (nersteller) Ebene 9
   Höchstes Berechtigungsniveau, einzelne Personen am Standort des Herstellers haben Zugriff auf dieses Konto. Voller, unbegrenzter Zugriff auf MEC 500-Parameter.

### 5.3 Zulässige Änderungen an Parametern

### Option 1 über vorab definierte Konten

Jeder konfigurierbare Parameter ist im Dokument *MEC 500 Datenstruktur* aufgeführt, zusammen mit der für eine Änderung des Parameters erforderlichen Berechtigungsebene.

Für jeden Änderungsversuch müssen Sie sich per Passwort authentifizieren:

• Mit Passworteingabe über das Tastenfeld einloggen.

### Option 2 über Sperrschalter im Inneren des Geräts

• Sperrschalter im Inneren des Geräts betätigen.

Es befinden sich dort 2 Sperren:

• CFG-Sperre

In entsperrtem Zustand hat der Administrator (Ebene 4) ständigen Zugriff auf das Gerät. Wir empfehlen, nach der Erst-Konfiguration die voreingestellten Zugangspasswörter zu ändern, die Sperre zu verriegeln und mit einer Benutzersicherung zu versiegeln, siehe Kapitel.

• MET-Sperre

Metrologische Sperre, die vollen Zugriff auf MEC 500 ermöglicht. In Geräten ohne MID-Konformitätsprüfung dient diese Sperre zum Schutz des MEC 500 vor der Änderung erweiterter Parameter. In entsperrtem Zustand besteht ungehinderter Zugriff auf alle Parameter (außer Druck- und Temperatursensoren). Diese Sperre dürfen nur Personen öffnen, die die Konsequenzen der Handlung vollkommen verstehen.

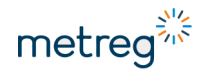

# HINWEIS

Bei MID-Geräten führt ein Entfernen der Plombe und Öffnen der MET-Sperre zum vorzeitigen Ende der Eichfrist dieses Geräts. Anschließend muss das betreffende Gerät erneut durch das Eichamt oder eine staatlich anerkannte Prüfstelle geeicht werden.

# 5.4 Tastenfeld

MEC 500 kann über die Bedienelemente auf der Frontseite des Geräts bedient und programmiert werden.

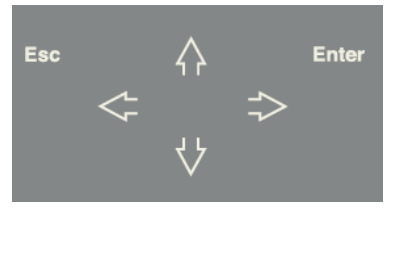

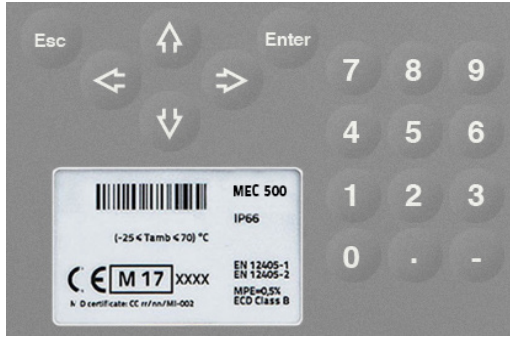

Polykarbonat-Gehäuse: 6 Tasten

Aluminium-Gehäuse: 18 Tasten

• Enter

Einschalten des Displays, im Menü vorwärts bewegen, Änderungen bestätigen

- Esc Abschalten des Displays, im Menü rückwärts bewegen, Änderungen verwerfen
- Pfeiltasten
   zum Bewegen im Menü
- Nummerntasten (nur bei Aluminium-Gehäuse) zur Eingabe von Zahlenwerten (alternativ zur Navigation über Pfeiltasten)

Jede Tasteneingabe erscheint sofort auf dem Display.

# 5.5 Display

| MEC S | 500         | MƏ 1     |
|-------|-------------|----------|
| VЫ    | 00003847.31 | mЗ       |
| Vm    | 001455.20   | mЗ       |
| P1    | 4.22        | ban      |
| Т     | 17.03       | °C       |
|       |             |          |
| DT    | 2020-12-16  | 07:55:12 |

Das Display ist in 7 Zeilen aufgeteilt, von denen sich 6 frei konfigurieren lassen. Die 1. Zeile ist die Kopfzeile mit den Status-Icons. In der Voreinstellung zeigen die übrigen Zeilen **Vb**, **Vm**, **p**, **T** und **DT** (aktuelles Datum mit Uhrzeit) an.

| Icon auf Display | Beschreibung                                                                                                    |
|------------------|----------------------------------------------------------------------------------------------------|
| Μ                | MID-Konformität<br>Dieses Icon zeigt an, dass die metrologische Sperre geschlossen ist.<br>Bleibt das Feld Ieer, wurde die MET-Sperre geöffnet. Dieses Icon existiert<br>nicht in einem Nicht-MID-Gerät. |
| llı.             | Modemreichweite<br>Je mehr Balken, desto größer ist die Reichweite. Dieses Icon bedeutet,<br>dass das Modem zwar online ist, aber keine Übertragung erfolgt.                                             |
| ×                | Modem ausgeschaltet<br>Keine Übertragung, das Modem ist nicht aktiv.                                                                                                    |
| 11               | Modem online<br>Der Übertragungsweg über Modemkanal ist hergestellt, die<br>Datenübertragung erfolgt zurzeit.                                                                                            |
| ₿                | Status der CFG-Sperre<br>Das Symbol kann gesperrt oder entsperrt dargestellt sein, was direkt<br>dem Status der physischen Sperre entspricht.                                                            |
| 1                | Aktuell angemeldete Zugriffsebene (L1 – L9)<br>Siehe auch Kapitel 5.2 Benutzerkonten, Seite 37.                                                                                                    |
| Er               | Alarmstatus des Geräts<br>Blinkt das Icon ER, dann ist ein wichtiger Fehler aufgetreten. Das Icon<br>WR bedeutet Warnung. Das OK-Icon besagt, dass keine Alarme aktiv<br>sind.                           |
| ▋, Ū, ♥          | Batteriestatus<br>Wenn das Gerät über die externe Stromversorgung angeschlossen ist,<br>erscheint das Symbol "Stecker".                                                                                  |

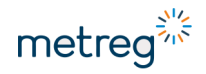

### 5.6 Navigieren im Menü

MEC 500 besitzt ein für Anwender zugreifbares Grafik-Testmenü zur Konfiguration und Registrierung von Daten. Auch ist dies der bevorzugte Weg zur Eingabe der Anfangskonfiguration des Geräts. Konfigurierbare Parameter sind: Zählwerksstand Gaszähler, Grenzwert für Durchflussrate, Grenzwerte für Druck und Temperatur, Übertragungsparameter, Gaszusammensetzung.

Das Menü ist in mehreren Ebenen aufgebaut:

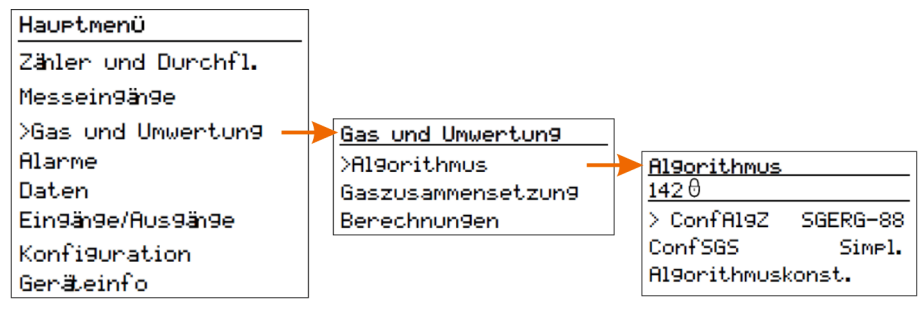

### Menü mit editierbaren Parametern - ohne weitere Untermenüs

Das Menü besteht aus mehreren Informationen zum jeweiligen Parameter

θ

Algorithmus142 θ> ConfAlgZSGERG-88ConfSGSSimpl.Algorithmuskonst.

142 Anzahl Parameter in der Parametertabelle.

Bearbeitung für die aktuelle Berechtigungsebene gesperrt.

Wenn die Bedeutung eines bestimmten Parameters unklar ist, lassen sich Hinweise zum Parameter über die Taste (Pfeil rechts auf dem Tastenfeld) aufrufen:

# 142 ConfA19Z

Algorithmus des Z Faktors:Werte Ø-AGA8-92DC: 1-SGERG-88: 2-AGA8-61: 3-AGA8-62: 4-AGA NX19-mod: 5-K1=Const

# 6 Einstellungen

### 6.1 Stromversorgung

Als Erstes muss einer der 2 Modi der Stromversorgung für das Gerät eingestellt werden.

- **BATT** Batteriemodus, ohne Telemetrie-Ausrüstung, eigenständiges Gerät, kein Anschluss an Stromversorgung, lokales Auslesen oder durch integriertes Modem im Schedules-Modus. Die Merkmale dieses Modus sind:
  - RS485-Ausgänge nicht aktiv; temporärer Betrieb von COM1 ist über Batterie möglich, wenn das Gehäuse des Geräts offensteht; aktiver Alarm Case Open; Zweck ist hierbei Konfiguration vor Ort
  - Digitale Ausgänge laufen nur binär, Status wird alle 60 s aktualisiert
  - HF-Zähler nicht verfügbar, DI6 und DI7 arbeiten nur als Eingänge für NAMUR-Status
  - Gerätemesszyklus lässt sich von 6-60 s einstellen
  - Modem nur im Modus Zeitpläne betriebsbereit
- FULL Modus externe Stromversorgung, Anschluss an INT-S3 oder vollständigen Telemetrie-Schrank, unbegrenztes Auslesen vom Gerät und Konfiguration per Modem oder über serielle Übertragungsschnittstellen
  - RS485-Ausgänge ständig aktiv
  - Digitale Ausgänge laufen in jedem Modus, Bildwiederholrate bis zu 1 s
  - HF-Zähler jederzeit verfügbar
  - Gerätemesszyklus lässt sich von 1-60 s einstellen
  - Modem in jedem Modus betriebsbereit

### Stromquellenmodus einstellen

- Hauptmenü mit Enter aufrufen.
- Konfiguration → Stromquelle → Extern wählen.
- EPwrSMode wählen und mit Enter betätigen; BATT oder FULL wählen.

### **HINWEIS**

Sie können auch im Batteriemodus im **FULL**-Modus arbeiten, wenn die externe Stromversorgung vorübergehend ausfällt. Im gleichen Menü finden Sie dafür den Parameter: **EPwrSSupp**, einstellbar auf 0–180 min. Dies ist ein temporärer Modus aufgrund des erheblichen Stromverbrauchs, wenn das Gerät in vollem Umfang läuft. Die Batterie entlädt sich dabei um 0,3 % in der Stunde.

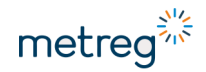

### 6.2 Impulseingänge konfigurieren

MEC 500 bietet mehrere Optionen für den Anschluss des Gaszählers.

- Hauptmenü mit Enter aufrufen.
- **Confimp** wählen und **Enter** betätigen, um die für den jeweiligen Gaszählertyp geeignete Option auszuwählen.

### Verfügbare Eingabeoptionen

- **STOP** Zähler angehalten; dieser Modus dient zum Austausch von Gaszählern oder der Erstkonfiguration bei bereits angeschlossenem Zähler
- LF Niederfrequenzeingang für Frequenzen bis 60 Hz, Zusammenarbeit mit Wiegand-Signalüberträgern
- HF Hochfrequenzeingang für Frequenzen bis 5.000 Hz
- EN NAMUR-Encoder-Eingang, digitale Kommunikation mit Gaszähler
- SCR absoluter Encoder-Eingang

#### Prinzipien

- Eine Einzelposition wie LF1 bedeutet, dass nur dieser eine Eingang zum Erhöhen des Vm-Zählers dient, ohne einen Kontroll-Eingang.
- 2 Positionen wie HF1/HF2 bedeuten, dass der 1. Wert den Vm-Zähler erhöht und der 2. Wert den Kontrollzähler V2 regelt.
- 2 Positionen wie D-LF1/LF2 und D-HF1/HF2 bedeuten, dass das Volumen je nach Durchflussrichtung zunimmt oder abnimmt.

### HINWEIS

Die HF-Impulseingänge funktionieren nur, wenn MEC 500 an eine externe Stromversorgung angeschlossen ist. Ein batteriegespeister MEC 500 kann lediglich Werte für LF- und SCR-Eingänge bereitstellen.

# 6.3 Encoder konfigurieren

Der Encoder-Eingang dient zur Herstellung einer unterbrechungsfreien Kommunikation mit dem Gaszähler mittels digitaler Datenübertragung zwischen Gaszählern und Mengenumwertern. Die Übertragung erfolgt durch regelmäßige Zusendung des absoluten Status des Gaszählers. Der Mengenumwerter speichert den vom Encoder erhaltenen Wert im Vo-Zähler und überträgt ihn dann zum Vm-Zähler. Zur ordnungsgemäßen Konfiguration des Eingangs müssen bestimmte Schritte durchgeführt werden.

### HINWEIS

Ein ordnungsgemäß konfigurierter, mit einem Encoder ausgestatteter Gaszähler sollte einen synchronisierten Zähler zwischen MEC 500 (im Sinne von Zähler Vo) und dem vom Encoder ausgelesen Wert aufweisen.

Wenn der primäre Gasvolumeneingang im Modus EN/SCR eingestellt ist, sind weitere Modifikationen des Vm-Zählers nicht möglich.

- Zuerst die Konfiguration vornehmen.
- Anschließend den Encoder-Ausgang an den Mengenumwerter anschließen.

Umgekehrtes Vorgehen, kann dies zu einem unerwünschten Anstieg im Hauptzähler führen.

### Konfigurationsverfahren

- Parameter Confimp auf STOP stellen.
- Die Zähler Vm und V2 auf die Werte setzen, die dem Gas-Summenzähler entsprechen.
- Kabel für die Encoder-Kommunikation anschließen.
- Parameter Conflimp auf EN/SCR ändern.
- Warten, bis die Kommunikationsverbindung hergestellt ist.

# HINWEIS

Die Verwendung des Encoders beeinflusst die Lebensdauer der Batterie. Die Kommunikation mit dem Encoder ist auf 1x/30 s voreingestellt, ihre Frequenz lässt sich bis auf 1x/5 s erhöhen. Ein extern gespeistes Gerät kommuniziert alle 5 s mit dem Encoder.

Im Gerät kann die Registrierungsperiode der Stichproben im Speicher geändert werden – der verfügbare Bereich liegt zwischen 1 und 60 Minuten.

Werden Daten häufiger gespeichert, füllt sich der Datenspeicher schneller.

Weitere wichtige Parameter sind Beginn des Gastages und des Gasmonats.

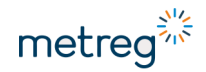

### Einstellungen für Datenaufzeichnung ändern

- Hauptmenü mit Enter aufrufen.
- Daten  $\rightarrow$  Konfiguration  $\rightarrow$  Grundlagen wählen.
- Enter betätigen, um den Wert zu ändern.

### Optionen

- Dtau Stichprobenaufzeichnungszeitraum im Gerätspeicher, von 1–60 min
- BillingHour Stunde, an dem der Gastag beginnt; Voreinstellung 6:00 Uhr
- **BillingDay** Tag, an dem der Gasmonat beginnt; Voreinstellung 1 (1. Tag des Kalendermonats)

Gaszusammensetzung und Algorithmus-Einstellungen lassen sich über das Tastenfeld in den MEC 500 hochladen.

#### Berechnungsalgorithmus des Kompressibilitätsfaktors ändern

- Hauptmenü mit Enter aufrufen.
- Gas und Umwertung → Algorithmus wählen.
- **ConfAlgZ** wählen und **Enter** betätigen, um einen verfügbaren Algorithmus auszuwählen.

### Verfügbare Optionen

- SGERG-88
- AGA8-G1
- AGA8-G2
- AGA NX19-mod
- AGA8-92DC
- K1=const.

Für jeden Algorithmus müssen Sie als nächsten Schritt die Gaszusammensetzung einstellen. Alle bis auf AGA8-92DC benötigen prinzipiell eine vereinfachte Gaszusammensetzung. Falls nicht für jeden Algorithmus eine vereinfachte Gaszusammensetzung zur Verfügung steht, können Sie auch die vollständige Gaszusammensetzung verwenden, sofern verfügbar.

#### Gaszusammensetzung von vereinfacht auf vollständig umstellen

- Hauptmenü mit Enter aufrufen.
- Gas und Umwertung → Algorithmus wählen.
- ConfSGS wählen und Enter betätigen, um den Wert zu ändern.

### Optionen

- **Simpl.** der MEC 500 verwendet für die Berechnung eine vereinfachte Gaszusammensetzung
- Full comp. der MEC 500 verwendet für die Berechnung die vollständige Gaszusammensetzung

### Anwendungsbereiche der Algorithmen für eine vereinfachte Gaszusammensetzung

| Parameter      | Algorithmus |            |         |              |          |  |  |
|----------------|-------------|------------|---------|--------------|----------|--|--|
|                | SGERG-88    | AGA8-G1    | AGA8-G2 | AGA NX-19mod | K1=const |  |  |
| XCO2 [%]       | 0–30        |            |         | 0,15         |          |  |  |
| <b>XH2</b> [%] | 0–10        |            |         |              |          |  |  |
| d              | 0,55–0,9    | 0,554–0,87 |         | 0,554–0,75   | 0,07–2   |  |  |
| Hs [MJ/m³]     | 20–48       | 18,7–45,1  |         |              | 0–66     |  |  |
| <b>XN2</b> [%] |             |            | 0–50    | 0,15         |          |  |  |
| K1             |             |            |         |              | 0–2      |  |  |

Werden diese Algorithmen verwendet, müssen im Gerät Parameterwerte programmiert werden wie der Brennwert **Hs** und die relative Dichte **d**, so dass diese zu den aktuell eingestellten Standardbedingungen (**Tb** und **pb**) für Volumenberechnung und Referenzbedingungen für Verbrennung (**T1** und **P1**, hier stets **P1=pb**) passen. In vielen europäischen Ländern ist die übliche Kombination von Standardbedingungen: **pb**=1,01325 bar; **Tb**=273,15 K; **T1**=298,15 K. Wenn mit einer vollständigen Gaszusammensetzung gearbeitet wird, sind keine weiteren Neuberechnungen nötig.

Der Brennwert **Hs** muss eingegeben werden, da er für die korrekte Berechnung der Energie benötigt wird.

### Bereiche der molaren Anteile bei vollständiger Gaszusammensetzung

| Para-<br>meter | Name                                               | Ein-<br>heit      | Basisbereich                                | Erweiterter Bereich*                        |
|----------------|----------------------------------------------------|-------------------|---------------------------------------------|---------------------------------------------|
| Hs             | Brennwert                                          | MJ/m <sup>3</sup> | 30–45                                       | 20–48                                       |
| d              | Relative Dichte                                    | -                 | 0,55–0,8                                    | 0,55–0,9                                    |
| C1             | Methan, CH <sub>4</sub>                            | %                 | 70–100                                      | 50–100                                      |
| C2             | Ethan, C <sub>2</sub> H <sub>6</sub>               | %                 | 0–10                                        | 0–20                                        |
| C3             | Propan, C₃H <sub>8</sub>                           | %                 | 0–3,5                                       | 0–5                                         |
| nC4            | n-Butan, $n-C_4H_{10}$                             | %                 | Teilsumme von nC₄+iC₄<br>0−1,5              | Teilsumme von nC₄ + iC₄<br>0−1,5            |
| iC4            | i-Butan, i-C <sub>4</sub> H <sub>10</sub>          | %                 |                                             |                                             |
| nC5            | n-Pentan, n-C₅H <sub>12</sub>                      | %                 | Teilsumme von nC₅ + iC₅<br>+ neoC₅<br>0–0,5 | Teilsumme von nC₅ + iC₅<br>+ neoC₅<br>0–0,5 |
| iC5            | i-Pentan, n-C <sub>5</sub> H <sub>12</sub>         | %                 |                                             |                                             |
| neoC5          | neo-Pentan, neo-<br>C <sub>5</sub> H <sub>12</sub> | %                 |                                             |                                             |

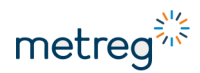

| Para-<br>meter  | Name                                          | Ein-<br>heit | Basisbereich                                                                                                    | Erweiterter Bereich*                                                                                                    |
|-----------------|-----------------------------------------------|--------------|----------------------------------------------------------------------------------------------------|----------------------------------------------------------------------------------------------------|
| C6H14           | n-Hexan, n-C <sub>6</sub> H <sub>14</sub>     | %            | 0–0,1                                                                                                    | 0–0,1                                                                                                    |
| C7H16           | n-Heptan,<br>n-C7H16                          | %            | 0–0,05                                                                                                    | 0–0,05                                                                                                    |
| C8H18           | n-Oktan, n-C <sub>8</sub> H <sub>18</sub>     | %            | Teilsumme von C <sub>8</sub> H <sub>18</sub> +<br>C <sub>9</sub> H <sub>20</sub> + C <sub>10</sub> H <sub>22</sub><br>0–0,05 | Teilsumme von C <sub>8</sub> H <sub>18</sub> +<br>C <sub>9</sub> H <sub>20</sub> + C <sub>10</sub> H <sub>22</sub><br>0–0,05 |
| C9H20           | n-Nonan, n-C <sub>9</sub> H <sub>20</sub>     | %            |                                                                                                    |                                                                                                    |
| C10H22          | n-Dekan,<br>n-C <sub>10</sub> H <sub>22</sub> | %            |                                                                                                    |                                                                                                    |
| H <sub>2</sub>  | Wasserstoff                                   | %            | 0–10                                                                                                    | 0–10                                                                                                    |
| N <sub>2</sub>  | Stickstoff                                    | %            | 0–20                                                                                                    | 0–50                                                                                                    |
| CO <sub>2</sub> | Kohlendioxid                                  | %            | 0–20                                                                                                    | 0–30                                                                                                    |
| $H_2O$          | Wasser                                        | %            | 0–0,015                                                                                                    | 0–0,015                                                                                                    |
| $H_2S$          | Schwefelwasser-<br>stoff                      | %            | 0–100                                                                                                    | 0–100                                                                                                    |
| CO              | Kohlenmonoxid                                 | %            | 0–3                                                                                                    | 0–3                                                                                                    |
| He              | Helium                                        | %            | 0–0,5                                                                                                    | 0–0,5                                                                                                    |
| Ar              | Argon                                         | %            | 0–100                                                                                                    | 0–100                                                                                                    |
| O <sub>2</sub>  | Sauerstoff                                    | %            | 0–100                                                                                                    | 0–100                                                                                                    |
| C6+             | Hexan & höhere<br>Kohlenwasser-<br>stoffe     | %            | 0–0,2                                                                                                    | 0–0,2                                                                                                    |

Mit dem erweiterten Bereich der vollständigen Gaszusammensetzung erfolgt eine Verdoppelung der Messunsicherheit in der Berechnung des Kompressibilitätsfaktors. Im Basisbereich wird die Unsicherheit mit 0,1 % des Wertes veranschlagt, im erweiterten Bereich mit 0,2 %.

### 6.4 Gaszusammensetzung einstellen

- Hauptmenü mit Enter aufrufen.
- Gas und Umwertung → Algorithmus wählen.
- Vereinfacht oder Voll wählen:

Vereinfacht (vereinfachte Gaszusammensetzung)

• Jeden Parameter wählen und Enter betätigen, um seinen Wert zu ändern.

Voll (vollständige Gaszusammensetzung)

• Jeden Parameter wählen und Enter betätigen, um den Wert zu ändern.

GasProc bezieht sich auf die unnormierte Summe der neuen Gaszusammensetzung.

Wenn neue Gasparameter hochgeladen werden, muss **GasProc** = 100 %  $\pm$  *Abweichung* sein, mit *Abweichung* wie in **Gas und Umwertung**  $\rightarrow$  **Gaszusammenset**.  $\rightarrow$  **Erweitert**  $\rightarrow$  **GasNorm** eingestellt.

Wir empfehlen, die Gaszusammensetzung per Software einzustellen, da die Konfiguration über das Tastenfeld des MEC 500 sehr zeitaufwändig ist.

### 6.5 Messzähler einstellen

### **Vm-Wert einstellen**

- Hauptmenü mit Enter aufrufen.
- Zähler und Durchfl. → Volumen → Aktuell wählen.
- Vm wählen und Enter betätigen, um den Wert des Gaszählers zu ändern.

### Impulsfaktor für den Gaszähler einstellen

- Hauptmenü mit Enter aufrufen.
- Messeingänge → Durchflussmesser → Impulsfaktor wählen.
- Jeden Parameter für Impulsfaktoren wählen und Enter betätigen, um LF und HF einzugeben, soweit diese verwendet werden.
- Den Anschluss des Gaszählers einstellen, siehe Kapitel 6.2 "Impulseingänge konfigurieren", Seite 43.

# HINWEIS

Bei Nutzung der Encoder-Funktion: **Confimp** = **SCR** oder **EN**, **Vm** wird automatisch angepasst.

### 6.6 Grenzwerte einstellen

- Hauptmenü mit Enter aufrufen.
- Konfiguration  $\rightarrow$  Grenzen wählen.
- Den einzustellenden Wert wählen.

### Verfügbare Grenzwerte

- Druck 1 für die PTZ-Berechnung verwendeter Druck
- Druck 2 sekundärer Druck, genutzt für Überwachung des Druckreglers
- Temperatur für die PTZ-Berechnung verwendete Temperatur
- Durchflussmesser Nenn- und Basis-Durchflussgrenzwerte
- C-Faktor Grenzwerte für Konvertierungsfaktor
- Peak Grenzen Grenzwerte für stündliche Zuwachsrate von Volumen und Energie

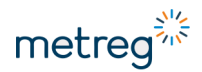

• Benutzergrenzen konf. – anwenderdefinierbare Parameter für nicht in obiger Liste enthaltene Parameter, siehe Kapitel 5.3 "Zulässige Änderungen an Parametern", Seite 38.

Jeder Wert, außer Druck 1 (2), hat einen unteren und oberen Grenzwert.

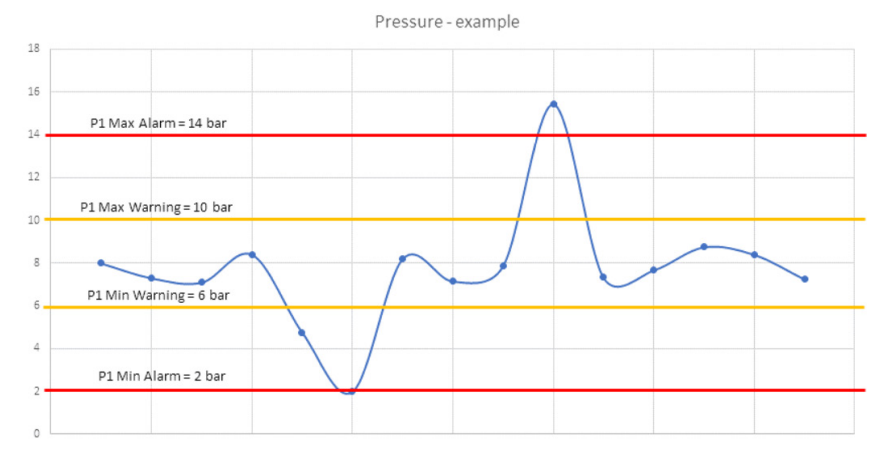

Druck 1 hat Warn- und Alarm-Grenzwerte:

- Warnung Werte überschritten, aber noch keine wesentlichen Auswirkungen auf Funktion der Gasstation. Überwachen, nicht reagieren.
- Alarm bei Überschreiten dieses Grenzwertes müssen die Aufsichtführenden der Gasstation sofort Maßnahmen ergreifen.

### 6.7 Ersatzwerte einstellen

Ersatzwerte für Druck und Temperatur werden für die PTZ-Berechnung verwendet, wenn das Gerät unter Fehlerbedingungen arbeitet (z. B. Druck oder Temperatur außerhalb des zulässigen Bereichs).

Für die Variante **Temperaturumwerter** des MEC500 ist der Ersatz-Druckwert ein Festwert, der dauerhaft zur Berechnung verwendet wird.

### **Ersatz-Druckwert einstellen**

- Hauptmenü mit Enter aufrufen.
- Messeingänge → Druck 1 → Erweitert wählen.
- tSubst wählen und Enter betätigen, um Änderungen vorzunehmen.

### **Ersatz-Temperaturwert einstellen**

- Hauptmenü mit Enter aufrufen.
- tSubst wählen und Enter betätigen, um Änderungen vorzunehmen.

### 6.8 Digitale Eingänge konfigurieren

Das Gerät verfügt über bis zu 8 digitale Eingänge, die als Zählereingänge oder binäre Eingänge zur Überwachung der Gasstation genutzt werden können. Manche Eingänge sind mit den folgenden Zähleroptionen belegt, dann lassen sie sich nicht als digitale Eingänge nutzen.

|     | DI1<br>binär | DI2<br>binär | DI3<br>binär | DI4<br>binär | DI5<br>binär | DI6<br>Namur | DI7<br>Namur | DI8<br>binär |
|-----|--------------|--------------|--------------|--------------|--------------|--------------|--------------|--------------|
| LF  |              |              | Х            | Х            |              |              |              |              |
| HF  |              |              |              |              |              | Х            | Х            |              |
| SCR |              |              |              |              |              |              |              | Х            |
| EN  |              |              |              |              |              |              | Х            |              |
| TS  |              |              |              |              | Х            |              |              |              |

HINWEIS

Die Werkseinstellung für Anti-Manipulationskontakt ist DI5.

### Digitale Eingänge einstellen

- Hauptmenü mit Enter aufrufen.
- Eingänge/Ausgänge → Digitale Eingänge → Konfiguration wählen.
- p1subst wählen und Enter betätigen, um Änderungen vorzunehmen.

### Verfügbare Parameter

- DIOn Status aktuell verfügbarer digitaler Eingänge (nur Lesen).
- ConfDI Ein-/Ausschalten der DI. Nach links schieben: Eingang ausgeschaltet. Nach rechts schieben: Eingang eingeschaltet.
- **DIPol** Polarität des Eingangs. Nach links schieben: DI ist im Ruhezustand geschlossen. Nach rechts schieben: DI ist im Ruhezustand offen.

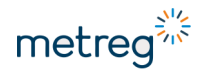

# 6.9 Digitale Ausgänge konfigurieren

Bis zu 4 digitale Ausgänge des Geräts können binär eingesetzt werden. Der MEC 500 gibt über diese Ausgänge einzelne Impulse ab, wenn bestimmte Alarme oder Alarmgruppen ausgelöst werden.

|                | DO1       | DO2                                    | DO3       | DO4       |
|----------------|-----------|----------------------------------------|-----------|-----------|
| Binär/Ereignis | Х         | Х                                      | Х         | Х         |
| Impuls         | Vb, Vm, E | Vb, Vm, E                              | Vb, Vm, E | Vb, Vm, E |
| Frequenz       |           | P1, P2, t, Qb, Qm, QE, QM,<br>AtmPress |           |           |

### Digitale Ausgänge einstellen

- Hauptmenü mit Enter aufrufen.
- Eingänge/Ausgänge → Digitale Ausgänge → DO1/DO2/DO3/DO4 wählen.
- Parameter wählen und Enter betätigen, um einen Wert zu ändern.

### **Optionen am Beispiel von DO2**

- **DO2Mode** bezieht sich auf Binär/Ereignis-, Zähler-, Frequenz-Modus. Bestimmt den Arbeitsmodus des Ausgangs.
- **DO2Idx** bezieht sich auf Zähler-Modus. Die Wahl des Zählers entspricht den Impulsen im Ausgang.
- DO2Evt bezieht sich auf Binär/Ereignis-Modus.
  - Ereignis-Code aus der Ereignistabelle wählen siehe Zusatzdokument Datenstruktur
- DO2EvtTm bezieht sich auf Binär/Ereignis-Modus. Dauer des Impulses.
- DO2PulseLen bezieht sich auf Binär/Ereignis-, Zähler-Modus. Impulsdauer in ms.
- **DO2PulsePer** bezieht sich auf Binär/Ereignis-, Zähler-Modus. Zeitabstand zwischen Impulsen in ms.
- **DO2Factor** bezieht sich auf Zähler-Modus. Impulsausgangsfaktor. Z. B. Wert = 1 bedeutet 1 Impuls/1 m<sup>3</sup>
- **DO2Fidx** bezieht sich auf Frequenz-Modus. Bestimmung der Parameter, die der Ausgangsfrequenz entsprechen.
- **DO2Fmin/Fmax** bezieht sich auf Frequenz-Modus. Einstellung des Frequenzbereichs im Ausgang.
- Fmin/Fmax bezieht sich auf Frequenz-Modus. Einstellung des Frequenzwerts, die den Mindest- und Höchstwerten der Parameter in DO2Fidx entspricht.

# 6.10Übertragungsschnittstellen einstellen

Das Gerät verfügt über bis zu 3 Übertragungsschnittstellen:

- COM1: RS485 oder RS232
- COM2: RS485
- COM3: Optische Schnittstelle.
- Hauptmenü mit Enter aufrufen.
- Konfiguration  $\rightarrow$  Übertragung  $\rightarrow$  COM1/COM2/Optisch wählen.
- Parameter wählen und Enter betätigen, um einen Wert zu ändern.

### **Optionen bei COM1**

- **COM1Bps** Baudrate der seriellen Schnittstelle (bis 256.000 b/s, für optische Schnittstelle bis 38.400 b/s)
- COM1Adr Adresse der seriellen Schnittstelle

# HINWEIS

Die Schnittstellen COM1 und COM2 funktionieren nur, solange eine externe Stromversorgung an den Anschlüssen 1 und 2 bzw. 3 und 4 angeschlossen ist, die nur die COM-Schnittstellen versorgt.

Die optische Schnittstelle arbeitet ununterbrochen.

COM1 kann 15 min im Batteriebetrieb genutzt werden, wenn das Gerätegehäuse geöffnet und der Alarm **Case Open** aktiv ist.

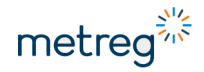

### 6.11 Modem einstellen

# HINWEIS

Wir empfehlen, das Modem per Software zu konfigurieren, weil damit auch Zeitpläne und erweiterte Parameter konfiguriert werden können. Über das Tastenfeld ist das nicht möglich.

- Hauptmenü mit Enter aufrufen.
- Konfiguration → Übertragung → Modem → Konfiguration wählen.
- Parameter wählen und Enter betätigen, um einen Wert zu ändern.

### Optionen

- MPin PIN-Code der SIM-Karte
- MApn APN der verwendeten SIM-Karte
- MOPort Anschluss zur Verbindung des Geräts über TCP/IP
- **MMode** Modem-Betriebsmodus. Zeitpläne, Onlinemodus, Onlinemodus mit Zeitplänen
- Erweitert
  - MOBattTm Wartungszeit im Onlinemodus über Batterie für den Fall eines Netzstromausfalls
  - MOApnUser privater APN-Anwendername
  - MOApnPwd privates APN-Passwort

# 7 Datenausgabe und Konfiguration

### 7.1 Aufgezeichnete Daten einsehen

- Hauptmenü mit Enter aufrufen.
- Daten wählen.
- Untermenü wählen und Enter betätigen, um auf verschiedene Datensätze zuzugreifen.

| Stundenwerte |          |  |  |
|--------------|----------|--|--|
| VЬ           | m3       |  |  |
| 2020-12-16   | 12:00:00 |  |  |
| 12:00        | 314.37   |  |  |
| 11:00        | 217,54   |  |  |
| 10:00        | 199.87   |  |  |
|              |          |  |  |

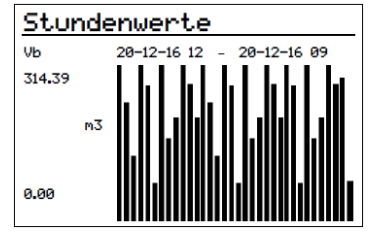

Abb. 5: Beispiel für aufgezeichnete Daten; rechts: Diagramm-Ansicht

### Optionen

- Peakdaten Spitzenwerte mit Uhrzeit und Datum ihres Auftretens
- Periodische Werte gespeicherte Daten mit Aufzeichnungszeitraum
- Stundenwerte in der letzten vollen Stunde gespeicherte Daten
- Tageswerte am letzten vollen Tag gespeicherte Daten
- Monatswerte im letzten vollen Monat gespeicherte Daten
- Momentanwerte Daten, die während eines Fehlerzustands im Momentspeichermodus gespeichert wurden

### Navigieren in den Daten

- ↓↑ Zeitlich vor und zurück bewegen in den Datenstichproben
- →← Bewegen durch die Datentypen, Wechseln zwischen Werten, Bewegen des Balkendiagramms in der Diagramm-Ansicht
- Enter Anzeigeoptionen für die Diagramm-Ansicht aufgezeichneter Daten
- Esc Zurück zum vorherigen Menü

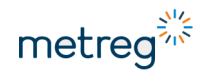

### 7.2 Alarme und andere Ereignisse

- Hauptmenü mit Enter aufrufen.
- Alarms wählen.

### FullL0G

| E18 | Gehäuse offen  |
|-----|----------------|
| E22 | Werte 9eändert |
| A16 | Daten 9elöscht |
| A00 | Geräteneustart |
| E22 | Werte 9eändert |
|     |                |

| Abb. 6: | Beispiel | für | andere | Ereignisse |
|---------|----------|-----|--------|------------|
|         |          |     |        |            |

| E22 Wert           | e 9eändert   |  |  |  |
|--------------------|--------------|--|--|--|
| B: 2020-12-        | -16 10:05:09 |  |  |  |
| <u>E: 2020-12-</u> | -16 10:05:09 |  |  |  |
| Account 40         |              |  |  |  |
| ConfSrc 6          |              |  |  |  |
| LastIdx            | 568          |  |  |  |
|                    |              |  |  |  |

### Optionen

- AlarmLOG (aktiv) Liste aktiver Alarme zum Zeitpunkt des Menü-Aufrufs.
- FullLOG komplette Liste aller noch andauernden oder bereits abgeschlossenen Alarme und Ereignisse.
- AlarmLOG Alarmliste für wichtige Alarme hinsichtlich Messtechnik und Genauigkeit. Ist einer dieser Alarme aktiv, blinkt das **ER**-Icon in der Kopfzeile des Displays.
- FullLOG (aktiv) Ereignisliste für technisch wichtige binäre Eingänge und Grenzwerte. Ist einer dieser Alarme aktiv, blinkt das WR-Icon in der Kopfzeile des Displays.
- SetupLOG für den Hersteller reservierte Alarmliste.
- Systemstatus Vektor der Alarme.
- Konfiguration zum Löschen des Ereignisprotokolls.

### Navigieren in den Alarmen

- ↓↑ Zeitlich vor und zurück bewegen in den Alarmen
- →← Blättern durch die Alarmnamen und Startzeiten
- Enter Zeigt Einzelheiten zum Alarm
- Esc Zurück zum vorherigen Menü

### Der für Alarme vorgesehene Speicher im Gerät ist in 3 Sektoren aufgeteilt:

### AlarmLOG

### Speicherkapazität: 3.000 Aufzeichnungen

Wird der Alarmspeicher zu voll, erzeugt dies einen **AlarmLOG full**. Die Hauptauswirkung eines vollen Alarmspeichers ist, dass die Hauptzähler **Vb** unter Standardbedingungen nicht mehr weiterzählen. Die Konfiguration des Geräts wird dann blockiert. Dieser Speichersektor muss regelmäßig gelöscht werden. Die Bestätigung abgeschlossener Alarme erfolgt durch befugtes Personal – diese Personen kennen die Liste der im Gerätspeicher abgespeicherten Alarme.

### Alarmspeicher löschen

- Hauptmenü mit Enter aufrufen.
- Alarme → Konfiguration wählen.
- AlarmLOG wählen und Enter betätigen.
- Wert des Parameters auf 0 setzen und mit Enter bestätigen.

### FullLOG

### Speicherkapazität: 3.000 Aufzeichnungen

Wird dieser Speichersektor voll, hat dies keinen Alarm zur Folge. Die ältesten Aufzeichnungen werden durch die neuesten ersetzt. Dieser Speichersektor hat keinerlei Einfluss auf Messung und Gerätebetrieb.

### SetupLOG

### Speicherkapazität: 1.000 Aufzeichnungen

Wird dieser Speichersektor voll, hat dies keinen Alarm zur Folge. In diesem Speichersektor werden wichtige Eingriffe abgespeichert. Die Namen von Ereignissen in diesem Speichersektor werden nicht dargestellt.

Setup-Speicher löschen:

- MET-Sperre entsperren.
- Hauptmenü mit Enter aufrufen.
- SetupLOG wählen und Enter betätigen.
- Wert des Parameters auf 0 setzen und mit Enter bestätigen.

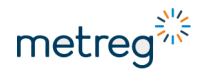

### 7.3 Konfiguration über PC/Windows-Software

Das Programm Metreg 500 dient zur Konfiguration und Diagnose von MEC 500-Geräten. Die anwenderfreundliche Grafikoberfläche gestattet eine Konfiguration der Grund- und erweiterten Funktionen. Metreg 500 unterstützt ein lokales Firmware-Update in MEC 500-Geräten, ohne zusätzliche Oberflächen oder Schnittstellen. Auch wird darin eine Liste früher angeschlossener Geräte abgespeichert, zwischen denen mühelos navigiert werden kann.

Die Metreg 500-Software können Sie hier herunterladen: <u>https://www.metreg-technologies.de/</u> (srcollen bis **Downloads MEC500**)

Die Verbindung mit dem Gerät über serielle RS485-Schnittstelle herstellen oder über optische Schnittstelle mit optischem Kopf.

# 

• Falls das Gerät in einer Ex-Zone läuft, die RS485-Kommunikationsschnittstelle nicht direkt am Gerät anschließen, sondern über eine Sicherheitsbarriere, z. B. INT-S3-Schnittstelle.

Wird das Gerät nicht in einer Ex-Zone konfiguriert, kann beispielsweise eine USB-RS485-Schnittstelle direkt an das Gerät angeschlossen werden:

• Den 5 V-Stromanschluss der Schnittstelle mit den Eingängen 3–4 (COM SUPPLY) verbinden, um die Schnittstellen mit Strom zu versorgen.

### Gerät suchen

- COM-Eingang des Computers entsprechend der angeschlossenen Schnittstelle wählen.
- Baudrate einstellen, die bereits in der Gerätekonfiguration eingestellt ist.
- Mit der Funktion Gerät suchen nach dem Gerät suchen.

| MENU                                     |                                                                                                    | 0 |
|------------------------------------------|----------------------------------------------------------------------------------------------------|---|
| 🔑 Geräte suchen 🔹                        | Gerät suchen                                                                                                    |   |
| 🚞 Geräte auslesen                        |                                                                                                    |   |
| 🚞 Demogeräte                             |                                                                                                    |   |
| 🏫 Einstellungen                          | Serielle Schnitstelle Netzwerfverbindung                                                                                       |   |
| <ul><li>info</li><li>Verfassen</li></ul> | Port-Nummer: COM7 +<br>Baudrate: 9600 +<br>© Ervetente Einstellungen Stadtmare Search Modes Secher Erstene Adresse Suchbereich |   |
|                                          | Gerähtesuche starten                                                                                                    |   |
|                                          | Gerate MEC 500 SN: 1004190331      Geratename MEC 500     Seriennummer 1004190331      GM-Adresse: 1                           |   |

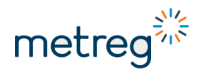

# 7.4 Software-Oberfläche Metreg 500

| MENU<br>III | Anderung OUhr<br>Anwendername:<br>401 V<br>Automatische D<br>Aktualaisernung aktuu<br>Konto | Image: Answer     Image: Update     Image: Update     Imag | 0   |
|-------------|---------------------------------------------------------------------------------------------|----------------------------------------------------------------------------------------------------|-----|
| Katego      | orien 🌖                                                                                     | Parameter                                                                                                    |     |
|             | Configuration after installation                                                            |                                                                                                    | ^   |
| <u>•</u>    | Overview / Diagnostics                                                                      | (CG hadowe mitch OFF A                                                                                                    |     |
| *           | Main settings / Limits                                                                      | installation site                                                                                                    | - 1 |
| -           | Gas meter and Measuring inputs                                                              | Date & Time of device                                                                                                    | -   |
| ۲           | Gas composition / Algorithm                                                                 | Late & Line 2017-92-15 Lcl S10 CLOCK Operation more without automatic summer/winter time change * Standard free and Devided Saliva free change                                                                                                    |     |
| 8           | Digital Inputs DI                                                                           | Time too og og in samp und og og og samp und og og og og og og og og og og og og og                                                                                                    |     |
|             | Digital Outputs DO                                                                          | winter time and UTC time                                                                                                    |     |
| P           | Transmission                                                                                | Difference between ,<br>disjept suiving time   Nour +<br>and winter time                                                                                                    |     |
| Tatl        | Internal Modern                                                                             | Registration of data                                                                                                    |     |
| 0           | Advanced settings                                                                           | Registration 60 min - period                                                                                                    |     |
|             |                                                                                             | Power Supply                                                                                                    |     |
|             |                                                                                             | Power supply mode External power supply (PULL mode) + Current power supply mode (BATT)                                                                                                    |     |
|             |                                                                                             | Gas meter                                                                                                    |     |
|             |                                                                                             | Gas meter convection                                                                                                    |     |
|             |                                                                                             | Gas meter connection LFI *                                                                                                    |     |
| Logger      |                                                                                             |                                                                                                    |     |

- 1 MENU Hauptmenü mit den Funktionen:
  - Änderung, siehe Kapitel 7.4.1 "Änderung", Seite 60
  - Uhr, siehe Kapitel 7.4.2 "Uhr", Seite 77
  - Archive, siehe Kapitel 7.4.3 "Archive", Seite 78
  - Update, siehe Kapitel 7.4.4 "Update", Seite 79
  - Berichte
  - Kalibrierung
- 2 Symbolleiste
- 3 Kategorien Parameter-Kategorien
- 4 Parameter Parameter-Ansicht der gewählten Kategorie

### HINWEIS

• Wenn die Software nicht das Profil des Geräts anzeigt, sondern lediglich eine Liste von Parametern, wenden Sie sich bitte an die technische Abteilung des Herstellers.

### 7.4.1 Änderung

#### 7.4.1.1 Konfiguration nach der Installation

Configuration after installation Nach der Installation Grenzwerte konfigurieren

Dies sind die Basis-Parameter des Geräts. Die Konfiguration ist in Kapitel 6 "Einstellungen", Seite 42, beschrieben.

| Configuration lock state<br>('CFG' hardware switch OFF OFF<br>inside device)                                |
|----------------------------------------------------------------------------------------------------|
| Date & Time of device                                                                                       |
| Date & Time 2020-05-06 10:32:15 Clock operation mode without automatic summer/winter time change 🔹          |
| Standard time and Daylight Saving time changes                                                              |
| Time zone<br>Difference between (UTC+01:00) Belgium, Croatia, Hungary, Poland V<br>winter time and UTC time |
| Registration of data                                                                                        |
| Registration 15 min v 4                                                                                     |
| Power Supply                                                                                                |
| Power supply mode External power supply (FULL mode)  Current power supply External power supply (FULL mode) |

- 1 Status der CFG-Sperre, nur zum Lesen
- 2 Einstellung Datum, Uhrzeit und Zeitumstellung

Only winter time - nur Winterzeit

Only summer time – nur Sommerzeit

Automatic time change – automatischer Zeitwechsel

- 3 Einstellung der Zeitzone
- 4 Einstellung der Aufzeichnungsperiode für Werte im Gerätspeicher 1–60 min
- 5 Art der Stromquelle Battery mode – ausschließlich Batterieversorgung, ohne Anschluss einer externen Stromquelle, unabhängiges Gerät External mode – Betrieb mit Telemetrie eingestellt, kann mit HF-Eingabedaten von Gaszählern arbeiten

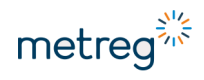

| Gas meter                                       |             |                |                                                   |                            |      |
|-------------------------------------------------|-------------|----------------|---------------------------------------------------|----------------------------|------|
| Gas meter connection                            |             |                |                                                   |                            |      |
| Gas meter connection<br>type                    |             | LF1            | Ŧ                                                 |                            | 6    |
| Gas meter parameters                            |             |                |                                                   |                            |      |
| Gas meter<br>counter (Vm)                       | 1488,000    | m3             |                                                   | Gas meter<br>serial number | 1488 |
| LF1 pulse factor                                | 1 m3/pulse  | [ 1 pulse/m3 ] | *                                                 |                            |      |
| Qm lower range<br>[Qmin]                        | 1,6         | m3/h           |                                                   |                            | 7    |
| Qm upper range<br>[Qmax]                        | 1000        | m3/h           |                                                   |                            |      |
| Measurements                                    |             |                |                                                   |                            |      |
| Pressure p1<br>Substitute value<br>during alarm | 1,01325 bar |                | Temperature t<br>Substitute value<br>during alarm | 15 'C                      | 8    |

- 6 Anschlussart des Gaszählers Bestimmung des Eingabetyps von Gaszählerimpulsen und Erhöhung der Vm-Zählerwerte.
  - Gewünschte Variante in der Liste auswählen.
- 7 Gaszählerparameter siehe Typenschild des Gaszählers. Je nach Eingangstyp werden nur die für diesen Typ relevanten Angaben dargestellt, z. B. kein HF-Pulsfaktor, wenn LF1 ausgewählt ist.
- 8 Ersatzwerte Werte zur Berechnung in Alarmsituationen, siehe Kapitel 6.7 "Ersatzwerte einstellen", Seite 49.

| hm of compressib                                      | ility facto | ٢Z   | AGA8-92DC 🔻                                                |      |   |                                                  |   |   |                                           | SUM: | 100 | DIFF: 0,00 |
|-------------------------------------------------------|-------------|------|------------------------------------------------------------|------|---|--------------------------------------------------|---|---|-------------------------------------------|------|-----|------------|
| gas composition                                       |             |      |                                                            |      |   |                                                  |   |   |                                           |      |     |            |
| Methane<br>CH4<br>(range: 50÷100)                     | 96,5        | %    | I-pentane<br>i-C5H12<br>(nC5+iC5+neoC5<br>range 0+0.5)     | 0,05 | % | N-heptane<br>C7H16<br>(range: 0÷0.05)            | 0 | % | Hydrogen sulfide<br>H2S<br>(range: 0÷100) | 0    | %   |            |
| Ethane<br>C2H6<br>(range: 0÷20)                       | 1,8         | %    | Neo-pentane<br>neo-C5H12<br>(nC5+iC5+neoC5<br>range 0+0.5) | 0    | % | N-octane<br>C8H18<br>(C8+C9+C10<br>range 0÷0.05) | 0 | % | Carbon monoxide<br>CO<br>(range: 0÷3)     | 0    | %   |            |
| Propane<br>C3H8<br>(range: 0÷5)                       | 0,45        | %    | Hexane<br>C6+<br>(range: 0÷0.2)                            | 0    | % | N-nonane<br>C9H20<br>(C8+C9+C10<br>range 0÷0.05) | 0 | % | Helium<br>He<br>(range: 0÷0.5)            | 0    | %   |            |
| N-butane<br>n-C4H10<br>(nC4+iC4<br>range 0÷1.5)       | 0,1         | %    | Nitrogen<br>N2<br>(range: 0÷20)                            | 0,3  | % | N-decane<br>(C8+C9+C10<br>range 0÷0.05)          | 0 | % | Argon<br>Ar<br>(range: 0÷100)             | 0    | %   |            |
| I-butane<br>i-C4H10<br>(nC4+iC4<br>range 0÷1.5)       | 0,1         | %    | Carbon dioxide<br>CO2<br>(range: 0÷30)                     | 0,6  | % | Hydrogen<br>H2<br>(range: 0÷10)                  | 0 | % | Oxygen<br>O2<br>(range: 0÷100)            | 0    | %   |            |
| N-pentane<br>n-C5H12<br>nC5+iC5+neoC5<br>range 0÷0.5) | 0,03        | %    | N-hexane<br>C6H14<br>(range: 0÷0.1)                        | 0,07 | % | Water<br>H2O<br>(range: 0÷0.015)                 | 0 | % |                                           |      |     |            |
| (nC5+iC5+neoC5<br>range 0÷0.5)<br>Permissible devi    | ation       | 0,00 | (range: 0÷0.1)                                             | 0,01 |   | (range: 0÷0.015)                                 | Ū |   |                                           |      |     |            |

Algorithm of compressibility factor Z

9 Einstellung von Gaszusammensetzung und Algorithmus

• Algorithmus für die Berechnung wählen. Abhängig von der Einstellung erscheinen die entsprechenden Gasparameter. Bei AGA8-92DC wird die vollständige Gaszusammensetzung angezeigt.

| Methane<br>CH4<br>(range: 50÷100) | 96,5 %       |
|-----------------------------------|--------------|
| SUM: 100                          | DIFF: 0,000  |
| SUM: 102,95                       | DIFF: -2,950 |

Parameterbereich (range)

Richtige Zusammensetzung = 100 %, angezeigt im Prozentsatzzähler rechts oben

Wenn eine Abweichung den programmierten Wert überschreitet, erscheint ein roter Rahmen um das Fenster

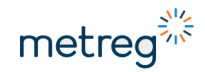

| A | gorithm of compressibility factor Z                               | ERG-88 -       |                                                                          |           | SUM | 100 | DIFF: | 0,000 |
|---|-------------------------------------------------------------------|----------------|--------------------------------------------------------------------------|-----------|-----|-----|-------|-------|
| ì | Cimetified of Full and comparision                                |                | 1                                                                        |           |     |     |       |       |
| ľ | Simplified gas composition<br>calculated from full composition    | OFF            |                                                                          |           |     |     |       |       |
|   | Superior calorific value<br>Hs<br>(permissible range: 20÷48)      | 40,66294 MJ/m3 | Relative density<br>d<br>(permissible range: 0.55÷0.9)                   | 0,5813608 |     |     |       |       |
|   | Molar contribution of hydrogen<br>H2<br>(permissible range: 0÷10) | 0 %            | Molar contribution of carbon dioxide<br>CO2<br>(permissible range: 0÷30) | 0,4321 %  |     |     |       |       |

10 Vereinfachte Gaszusammensetzung oder vollständige Gaszusammensetzung

| Simplified gas composition       | OFF |
|----------------------------------|-----|
| calculated from full composition |     |

Auch bei Algorithmen mit vereinfachter Gaszusammensetzung kann die vollständige Gaszusammensetzung verwendet werden.

| Transmission 11                            |                                     |                                                  |
|--------------------------------------------|-------------------------------------|--------------------------------------------------|
| COM1 Baud rate 115200 * bps                | COM2 Baud rate 115200 * bps         | COM3 Baud rate<br>(Optical Interface) 9600 * bps |
| COM1 Address 1                             | COM2 Address 1                      | COM3 Address 1                                   |
| Passwords 12                               |                                     |                                                  |
| Administrator #1 password<br>(Account 401) | Reader #1 password<br>(Account 201) |                                                  |
| Customer #1 password<br>(Account 301)      |                                     |                                                  |

### 11 Übertragungsparameter Einstellung der Baudrate für die COM-Schnittstellen und Übertragungsadresse. COM3 ist als optische Schnittstelle angegeben.

12 Zur Sicherheit des Geräts müssen die Passwörter der Konten 201/301/401 geändert werden.

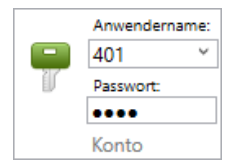

Nach Änderung der Kontopasswörter muss während der Konfiguration das neue Passwort verwendet werden.

Nach 5 Fehlversuchen wird der Konfigurationszugang zum Gerät 15 min gesperrt.

### 7.4.1.2 Main settings / Limits

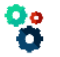

Main settings / Limits

# Die Grenzwerte können auch über das Tastenfeld eingestellt werden, siehe Kapitel 6.6 "Grenzwerte einstellen", Seite 48.

| Limits                             |   |      |                                    |   |      |
|------------------------------------|---|------|------------------------------------|---|------|
| Qm flow rate<br>Lower Limit        | 0 | m3/h | Qm flow rate<br>Upper Limit        | 0 | m3/h |
| Qb flow rate<br>Lower Limit        | 0 | m3/h | Qb flow rate<br>Upper Limit        | 0 | m3/h |
| Conversion factor C<br>Lower Limit | 0 |      | Conversion factor C<br>Upper Limit | 0 |      |
| Pressure p1<br>Lower Warning Limit | 0 | bar  | Pressure p1<br>Upper Warning Limit | 0 | bar  |
| Pressure p1<br>Lower Alarm Limit   | 0 | bar  | Pressure p1<br>Upper Alarm Limit   | 0 | bar  |
| Pressure p2<br>Lower Warning Limit | 0 | bar  | Pressure p2<br>Upper Warning Limit | 0 | bar  |
| Pressure p2<br>Lower Alarm Limit   | 0 | bar  | Pressure p2<br>Upper Alarm Limit   | 0 | bar  |
| Temperature t<br>Lower limit       | 0 | 'C   | Temperature t<br>Upper limit       | 0 | 'C   |

### Voreingestellte Grenzwerte

- **Qm flow rate**: Grenzwerte für gemessene Durchflussrate
- **Qb flow rate**: Grenzwerte für normierte Durchflussrate
- Conversion factor C: Grenzwerte für Zustandszahl
- Pressure p1 und p2: Obere und untere Schwellenwerte für Warnung und Alarm
- Grenzwerte für Temperatur t

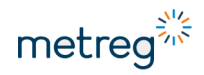

| Parameter #1<br>(DP index)  | 0 |                             |   |
|-----------------------------|---|-----------------------------|---|
| Parameter #1<br>Lower Limit | 0 | Parameter #1<br>Upper Limit | 0 |
| Parameter #2<br>(DP index)  | 0 |                             |   |
| Parameter #2<br>Lower Limit | 0 | Parameter #2<br>Upper Limit | 0 |
| Parameter #3<br>(DP index)  | 0 |                             |   |
| Parameter #3<br>Lower Limit | 0 | Parameter #3<br>Upper Limit | 0 |
| Parameter #4<br>(DP index)  | 0 |                             |   |
| Parameter #4<br>Lower Limit | 0 | Parameter #4<br>Upper Limit | 0 |

Zusätzliche Grenzwerte für anwenderdefinierte Parameter.

• DP-Index – Geräteparameterindex aus der Datenstruktur – der Index der Parameter aus der gesamten Liste veränderbarer Parameter

### 7.4.1.3 Digital Inputs DI

| < | Digital Inputs DI | Funktion der digitalen Eingänge ändern |
|---|-------------------|----------------------------------------|
|---|-------------------|----------------------------------------|

| Digital Input 2                       |                |                                  |                 |
|---------------------------------------|----------------|----------------------------------|-----------------|
| ON                                    | State INACTIVE | Polarization Normally - OPENED * | Description DI2 |
| Digital Input 3 (shared with LF1)     |                |                                  |                 |
| Digital input DI3<br>mode LF1 input * |                |                                  |                 |
| ON                                    | State INACTIVE | Polarization Normally - OPENED * | Description DI3 |

Folgende Parameter können geändert werden:

- Eingangspolarität normal offen Alarm wird ausgelöst, wenn die Pins DI+/GND kurzgeschlossen sind. Normal geschlossen – Alarm wird ausgelöst, sobald die Pins DI+/GND geöffnet sind.
- Description of DI 14 Einstellungen sind möglich z. B. "Tür geöffnet".
- Eingabe in das System wird aktiviert.

# HINWEIS

DI3 und DI4 werden mit den LF-Eingängen geteilt. DI6 und DI7 werden mit den HF-Eingängen geteilt. Sobald ein Eingang für den Gaszähler reserviert ist, kann er nicht binär genutzt werden. Die entsprechenden Angaben erscheinen über dem jeweiligen Eingang – siehe Beispiel DI3.

### 7.4.1.4 Digital Outputs DO

Digital Outputs DO Funktion der digitalen Ausgänge ändern

| Digital Output 2<br>mode | Frequency Output                       |   |
|--------------------------|----------------------------------------|---|
| mode                     | OFF                                    | í |
| Parameter contro         | Pulses from counter (normally-opened)  |   |
| output                   | Pulses from counter (normally-closed)  |   |
| Cur                      | Controlled by event (normally-opened)  |   |
| ricqu                    | Controlled by event (normally-closed)  |   |
| ital Output 3 (OC ty     | Frequency Output                       |   |
| Digital Output 2         | Controlled by status (normally-opened) |   |
| mode                     | Controlled by status (normally-closed) |   |

#### • Digital Output mode anklicken, um die Art des Ausgangs zu wählen:

| Parameter controlling<br>output DO2 |   |    | Controlling parameter<br>Range Min | ( | )    | Controlling parameter<br>Range Max | 1000 |    |
|-------------------------------------|---|----|------------------------------------|---|------|------------------------------------|------|----|
| Current<br>Frequency                | 1 | Hz | Frequency<br>Min                   |   | 1 Hz | Frequency.<br>Max                  | 1000 | Hz |

Frequency mode - der Parameter steuert den Frequenzwert des Ausgangssignals.

| Counter controlling<br>DO1 output | Vb * | Pulse factor 1 u/imp |
|-----------------------------------|------|----------------------|
| DOTOULPUT                         |      | of bot routput       |

Counter mode – Zähler steuern das Ausgangssignal, aus dem Impulse erzeugt werden.

| Event controlling ( |   |            |    |
|---------------------|---|------------|----|
| Event controlling   | * | Event code | 18 |
| DOT output          |   |            |    |

**Event mode** – der Ereignis-Code steuert das Ausgangssignal zum Auslösen eines Impulses. Die Wahl des Ereignis-Codes erfolgt gemäß dem Dokument Datenstruktur.

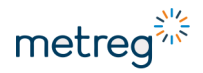

#### 7.4.1.5 Internal Modem

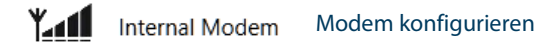

Prüfen, ob ein internes Modem vorhanden ist, erkennbar am FME-Antennenanschluss:

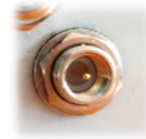

#### Betriebsmodus wählen:

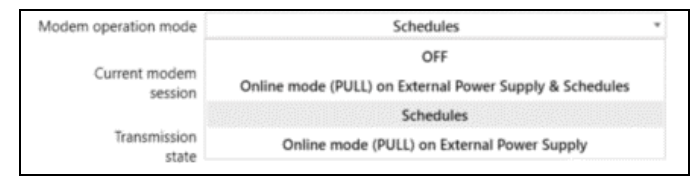

#### Optionen

- OFF Modem ausgeschaltet oder nicht installiert
- Online mode (PUSH) on external Power Supply & Schedules Gerät bleibt ständig online und über eine feste IP-Adresse der SIM-Karte verfügbar, d. h. im PULL-Modus. In bestimmten Augenblicken startet es die Zeitpläne und sendet Daten eigenständig über die dauerhaft etablierte Verbindung. Hinweis: während der Zeitplan ausgeführt wird, bleibt der Onlinezugriff auf das Gerät deaktiviert.
- Schedules in der Voreinstellung ist der Modemstatus offline. Das Modem beginnt am eingestellten Datum und Uhrzeit mit der Übertragung und führt Prozesse aus wie: Daten an den http-Server senden, Verbindung mit dem FTP-Server, Zeitsynchronisierung mit dem NTP-Server, Einrichten eines Call Windows – PULL-Modus in begrenztem Zeitraum.
- Online mode (PULL) on external Power Supply Gerät bleibt ständig online und über eine feste IP-Adresse der SIM-Karte verfügbar, d. h. im PULL-Modus. Im Unterschied zum ersten Modus wird das Gerät nicht auf eingestellte Zeitpläne reagieren, sondern auf externe Anforderungen.

### PULL-Modus: Allgemeine Einstellungen ohne Zeitplan

| odem settings                                               |                                             |
|-------------------------------------------------------------|---------------------------------------------|
| Modem operation mode                                        | Online mode (PULL) on External Power Supply |
| Current modem session                                       | Modem OFF                                   |
| Transmission<br>state                                       | lack of transmission                        |
| nline mode settings (PULL mod                               | 9                                           |
| Listening port<br>in Onlin                                  | e mode 5000                                 |
| Maintaining time of Onlin                                   | e mode                                      |
| after failure of external power<br>(or during battery power | supply 60 min                               |

Wird **Online mode (PULL) on External Power Supply** gewählt wird, erscheinen weitere Parameter.

- Listening port number in Online mode Auf diese Portnummer "hört" das Gerät im Onlinemodus
- Maintaining time of Online mode after failure of external power supply Dauer in der bei Netzstromausfall der Onlinemodus im Batteriebetrieb aufrechterhalten wird (max. 240 min). Beachten, dass dieser Modus die Batterieladung stark beansprucht.

| SI | M card                                 |                |                                                   |   |
|----|----------------------------------------|----------------|---------------------------------------------------|---|
|    | SIM card PIN code                      | *****          | Number of remaining attempts<br>to enter PIN code | 0 |
|    | APN name                               |                |                                                   |   |
|    | of SIM card network<br>for Online mode | m2m.plusgsm.pl |                                                   |   |
|    | Username for APN<br>for Online mode    |                | Password for APN<br>for Online mode               |   |
|    | ICCID number<br>of SIM card            |                |                                                   |   |

Im PULL-Modus müssen nur einige bestimmte Parameter eingestellt werden:

- PIN für die SIM-Karte
- APN für die SIM-Karte
- Username und Passwort für APN soweit vorhanden

| Current modem<br>session                | Online mode                     |              | 255 |
|-----------------------------------------|---------------------------------|--------------|-----|
| GSM network<br>signal strength [CSQ]    | Workable under most conditions  | CSQ<br>value | 6   |
| Current or last<br>modem session status | TCP server opened for listening |              | 607 |

Sobald die Einstellungen modifiziert und bestätigt sind, geht das Modem in Betrieb. Die Herstellung der Verbindung dauert ca. 1 min. Details siehe **Current modem session** und **Transmission state**.

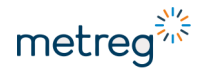

### Schedules

# HINWEIS

Die Varianten MID und Nicht-MID können unterschiedliche Firmware-Versionen haben. Aufgrund dieser Unterschiede können in Ihrem Gerät manche Funktionen nicht verfügbar oder geändert sein. Neu hinzugekommene Funktionen werden in zukünftigen Versionen dieses Dokuments erklärt.

Im Gerät lassen sich bis zu 9 Zeitpläne konfigurieren, die an- oder abgeschaltet werden können. Konfigurierte Zeitpläne müssen nicht zwingend verwendet werden.

| Modem settings |                        |           |             |
|----------------|------------------------|-----------|-------------|
|                | Modem operation mode   | Schedules | Ŧ           |
| Schedule #1    | ON Description Service | Details   | , -, 110010 |
| Schedule #2    | OFF Description        | Details   | , -,        |
| Schedule #3    | OFF Description        | Details   | , -,        |
| Schedule #4    | OFF Description        | Details   | , -,        |
| Schedule #5    | OFF Description        | Details   | , -,        |
| Schedule #6    | OFF Description        | Details   | , -,        |
| Schedule #7    | OFF Description        | Details   | , -,        |
| Schedule #8    | OFF Description        | Details   | , -,        |
| Schedule #9    | OFF Description        | Details   | , -,        |
|                |                        |           |             |

Schedules Configuration

#### Abb. 7: Modem settings

- Den Modem operation mode auf Schedules oder Online mode with Schedules setzen, dann erscheinen die zur Konfiguration benötigten Parameter.
- Den gewünschten Zeitplan durch Anklicken des Schalters **ON**|**OFF** ein- oder ausschalten.

### **Schedules Configuration**

| Parameters     | 1              | 2            |          |          |             |        |       |
|----------------|----------------|--------------|----------|----------|-------------|--------|-------|
| Defined        | Name           | Star         | rt       | APN      | NTP         | TCP/IP | FTP   |
| Configured     | Schedule 1     | 2020-05-15   | 18:00    | арл 4    | NTP         | Client | FTP   |
| Not configured | Schedule 2     | 2020-06-03   | 09:00    |          |             |        |       |
| Not configured | Schedule 3     | 2020-06-03   | 09:00    |          |             |        |       |
| Not configured | Schedule 4     | 2020-06-03   | 09:00    |          |             |        |       |
| Not configured | Schedule 5     | 2020-06-03   | 09:00    |          |             |        |       |
| Not configured | Schedule 6     | 2020-06-03   | 09:00    |          |             |        |       |
| Not configured | Schedule 7     | 2020-06-03   | 09:00    |          |             |        |       |
| Not configured | Schedule 8     | 2020-06-03   | 09:00    |          |             |        |       |
| Not configured | Schedule 9     | 2020-06-03   | 09:00    |          |             |        |       |
|                |                |              |          |          |             |        |       |
|                |                |              |          |          |             |        |       |
|                |                |              |          |          |             |        |       |
|                | 5              |              |          | 6        |             |        |       |
|                | Load from file | Save to file | Read fro | m device | Write to de | vice   | Close |

Abb. 8: Oberfläche zum Konfigurieren von Zeitplänen

- 1 Name des Zeitplans bis zu 24 Zeichen
- 2 Datum und Uhrzeit der Ausführung des Zeitplans, siehe auch "Beispiel für Zeitplan-Konfiguration", Seite 71.
- 3 Not configured anklicken, um einen Zeitplan zu aktivieren.
- 4 Box anklicken, um weitere Einstellungen vorzunehmen, siehe auch "Weitere Einstellungen", Seite 72.

Die Einstellungen werden mit Schließen des Fensters gespeichert.

- 5 Load from file oder Save to file anklicken, um einen Zeitplan zu laden oder zur Nutzung im nächsten Gerät zu speichern.
- 6 **Read from device** oder **Write to device** anklicken, um einen Zeitplan zum Bearbeiten zu laden oder im Gerät zu speichern.

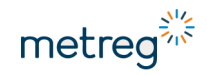

### Beispiel für Zeitplan-Konfiguration

|   | Schedule 1       | Start time of schedule |                           |     |             |      |             |         |       |     |           |        |          |              |  |  |
|---|------------------|------------------------|---------------------------|-----|-------------|------|-------------|---------|-------|-----|-----------|--------|----------|--------------|--|--|
| 0 | Year             | All                    | O Other                   |     |             |      | V           |         |       |     |           |        |          |              |  |  |
|   | £                |                        |                           |     | Janua       | ary  |             | Febr    | ruary |     | Ma        | rch    | April    |              |  |  |
| 2 | Aont             | II I                   | Other                     | May |             |      | June        |         |       | Ju  | ly        | August |          |              |  |  |
| 2 |                  |                        |                           | S   | epten       | nber |             | October |       |     | November  |        | December |              |  |  |
|   |                  |                        |                           | 1   | 2           | 3    | 4           | 5       | 6     | 7   | _         |        |          |              |  |  |
|   | >                |                        | -                         | 8   | 9           | 10   | 11          | 12      | 13    | 14  | Las       | t dav  |          |              |  |  |
| 2 | Da               |                        | Other                     | 15  | 16          | 17   | 18          | 19      | 20    | 21  | -         |        |          |              |  |  |
|   |                  |                        |                           | 22  | 23          | 24   | 25          | 26      | 27    | 28  |           |        |          |              |  |  |
| - |                  |                        |                           | 29  | 30          | 31   | _           |         |       | _   |           |        |          |              |  |  |
|   | lay              |                        |                           |     | Mono        | lay  |             | Tue     | sday  |     | Wedn      | esday  |          |              |  |  |
|   | eeko             |                        | II                        |     | All   Other |      | All   Other |         | Thurs | day |           | Friday |          | According to |  |  |
|   | Š                |                        |                           |     | Saturday    |      |             | Sunday  |       |     | the month |        |          |              |  |  |
|   |                  |                        |                           | 0   | D           | 01   |             | 02      | 03    | 3   | 04        | 05     |          |              |  |  |
|   | L.               | _ ···                  |                           | 0   | 6           | 07   |             | 08      | 09    | •   | 10        | 11     |          |              |  |  |
| 7 | 유                |                        | <ul> <li>Other</li> </ul> | 12  | 2           | 13   |             | 14      | 15    | ;   | 16        | 17     |          |              |  |  |
|   |                  |                        |                           | 18  | 3           | 19   |             | 20      | 21    | I   | 22        | 23     |          |              |  |  |
|   | tional<br>ays    | Constant:              | 0                         |     | min         |      |             |         |       |     |           |        |          |              |  |  |
|   | Addit<br>del     | Random:                | 120                       |     | min         |      |             |         |       |     |           |        |          |              |  |  |
|   | tition<br>error) | Amount of repetitio    | ons: 0                    |     |             |      |             |         |       |     |           |        |          |              |  |  |
|   | Repeat<br>when e | Repetition period:     | 60                        |     | min         |      |             |         |       |     |           |        |          |              |  |  |

- 1 Das Jahr, in dem der Zeitplan aktiviert wird. **All** Zeitplan wird jedes Jahr angeschaltet also aktueller Status. Der Zeitplan kann auch auf nächstes Jahr gelegt werden.
- 2 Monat, in dem der Zeitplan aktiviert wird. All Zeitplan wird jeden Monat verwendet.
- 3 Tag (des Monats) Einstellung der Tage, an denen der Zeitplan aktiviert wird. Wichtig, wenn der Anwender nicht jeden Tag eine Geräteverbindung haben möchte, sondern nur an ausgewählten Tagen.
- 4 Wochentag ergänzt Tag (3). Wird z. B. der Tag auf den 5., 15. und 25. des Monats und zusätzlich auf **Wednesday** gesetzt, welcher auf den 7, 14, 21 & 28 Tag des Monats fällt, dann startet das Gerät diesen Zeitplan auch an jenen Tagen.
- 5 Stunde legt fest, wie oft am Tage das Gerät sich mit dem Netzwerk verbindet, hier 18:00 Uhr
- Konstante und zufällige Verzögerung.
   Constant = z. B. bei 24 schaltet sich das Modem stets um 18:24 Uhr an.
   Random = z. B. bei 36 schaltet sich das Modem zu einem zufälligen Zeitpunkt zwischen 18:00 und 18:36 Uhr an.

### Weitere Einstellungen

| 🚳 Schedule 1 APN |            | $\times$ |
|------------------|------------|----------|
| Settings         |            |          |
| APN:             | gasapn.com |          |
| User:            | apnuser    |          |
| Password         | •••••      |          |

Für Zeitpläne müssen die **APN**-Berechtigungsdaten separat eingestellt werden. Die allgemeinen Einstellungen für APN sind bedeutungslos, während ein Zeitplan ausgeführt wird. Diverse SIM-Karten können mit separaten APN arbeiten, beispielsweise bei separaten Einstellungen für private Gebührensysteme und FTP in öffentlichen Netzwerken.

APN muss stets korrekt programmiert werden. Ohne die richtigen APN-Einstellungen funktioniert ein Zeitplan fehlerhaft oder gar nicht.

| Schedule | 1 NTP               | Х |
|----------|---------------------|---|
| On       | NTP synchronization |   |
| Address: | ntp.certum.pl       |   |

**On**: Aufforderung, die Zeit mit dem NTP-Server zu synchronisieren. Die NTP-Adresse muss innerhalb des Rahmens funktionieren, der im vorigen Schritt für APN programmiert wurde. Kann abgeschaltet werden, falls NTP nicht gebraucht wird.

| Schedule 1 TCP/IP                      |                    |        | ×  |
|----------------------------------------|--------------------|--------|----|
| Mode                                   |                    |        |    |
| <ul> <li>Client (PUSH mode)</li> </ul> | Server (PULL mode) | ○ None |    |
| End of communication, logout after:    | 120                | sec    |    |
| No communication, logout after:        | 60                 | min    |    |
| Server settings                        |                    |        |    |
|                                        |                    | Port:  | 80 |
|                                        |                    |        |    |

# HINWEIS

Die Beschreibung gilt für Geräte mit Firmware-Version S007.12. Mit dieser Firmware-Version steht für Zeitpläne lediglich der PULL-Modus zur Verfügung.

Ähnliche Konfiguration wie "PULL-Modus: Allgemeine Einstellungen ohne Zeitplan", Seite 68.
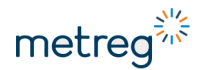

Dem Zeitplan müssen Bedingungen zur Beendigung der Verbindung mitgeteilt werden:

- End of Communication nach Ende der Übertragung wartet das Gerät noch während des eingestellten Zeitraums auf weitere Anfragen. Ohne Anfragen endet der Zeitplan.
- No Communication wenn das Gerät in den Online-Modus geht und keine Anfrage eingeht, trennt es sich nach der hier eingestellten Pause vom Netzwerk.
- Port Auf dieser Portnummer "hört" das Gerät bei der Kommunikation.

| Tasks          |                              |    |
|----------------|------------------------------|----|
| On             | Save configuration on server |    |
| On             | Firmware update              |    |
| Server setting | s                            |    |
| Address:       | ftp://gasnet.upda            | te |
| User:          | mcgas                        |    |
| Password       | •••••                        |    |
| Path:          | (configuration               |    |

Über die FTP-Einstellungen kann der Bericht an den FTP-Server geschickt werden. In den gekennzeichneten Feldern können Serveradresse, Anwendername und Passwort eingegeben werden.

Der Bericht wird im Dateiformat .txt generiert und führt alle Parameter mit ihren aktuellen Werten auf.

#### Zusammenfassung Konfigurierter Zeitplan

- Das Gerät führt den Zeitplan am 5., 15. und 25. des Monats aus.
- Uhrzeit der Ausführung des Zeitplans = 18 Uhr.
- Zufällige Verzögerung 120 min. Zwar ist der Zeitplan auf 18 Uhr gestellt, aber er wird an jedem der Tage zu einer unterschiedlichen Uhrzeit zwischen 18 und 20 Uhr anfangen.
- Die SIM-Karte muss im APN "gasapn.com" laufen.
- Das Gerät wird die Uhrzeit mit dem NTP-Server synchronisiert.
- Das Gerät wird während des Zeitplans die TCP-Verbindung im PULL-Modus herstellen und auf Anfragen warten.

| Save to file                         |
|--------------------------------------|
| Write to device                      |
| Schedule writing ended with success. |
| ОК                                   |
| Close                                |

Wenn alle Einstellungen vorgenommen sind:

Speichern des Zeitplans, um ihn für weitere Geräte zu verwenden.

Zeitplan in das Gerät hochladen.

Sobald das Gerät den eingestellten Zeitplan akzeptiert, erscheint diese Meldung auf dem Bildschirm.

Fenster schließen und zu den "Modem settings", Seite 69, zurückkehren.

#### Zeitplan testen

### HINWEIS

Zeitpläne können getestet werden, wenn das Profil **Advanced** im Programm genutzt wird. Das Aktivieren des Profils **Advanced** wird in der zusätzlichen Software-Dokumentation beschrieben.

Als nächstes sollte der Zeitplan daraufhin geprüft werden, ob er passend konfiguriert wurde. Bei ordnungsgemäß konfiguriertem Zeitplan zeigen die Details des Zeitplans die nächstfolgende Ausführzeit des Zeitplans an.

| Schedules settings for Online                                                                                                    | mode (PULL mode)                                                                                                    |            |                                                                                                    |                                                                                                    |                                                                                                    |
|----------------------------------------------------------------------------------------------------|----------------------------------------------------------------------------------------------------|------------|----------------------------------------------------------------------------------------------------|----------------------------------------------------------------------------------------------------|----------------------------------------------------------------------------------------------------|
| Schedule #1                                                                                                    | Description                                                                                                    | Schedule 1 |                                                                                                    | Details 2020-0                                                                                                    | 5-25 19:38:00, 0, 001010                                                                                          |
| Modem operation test<br>Modem test mode<br>Modem session status<br>Current or k<br>modem session stat<br>launching of the<br>communication with<br>Refresh<br>data | OFF<br>OFF<br>Force Schedule #1<br>Force Schedule #2<br>Force Schedule #3<br>Force Schedule #5<br>Force Schedule #6<br>Force Schedule #7 | repor      | <ul> <li>Mode<br/>gewü<br/>ihn au</li> <li>Dater<br/>aktua<br/>Mode<br/>Das N<br/>Verbin</li> </ul> | e <b>m test mode</b> v<br>nschten Testpla<br>iszuführen.<br>i mehrfach mit<br>lisieren, um das<br>ms zu verifizier<br>lodem benötig<br>ndung herzuste | wählen und<br>an anklicken, um<br><b>Refresh data</b><br>s Verhalten des<br>ren.<br>t ca. 1 min, um die<br>ellen. |

Sobald das Modem online ist, ist unter **Diagnostics** die aktuelle Modemsitzung zu sehen:

Current or last modem session status

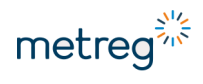

#### Protokoll Modemverbindung

Während der Verbindung zeigt das Modem alle durchgeführten Vorgänge an.

| Modem session status                                 |     |                                           |    |
|------------------------------------------------------|-----|-------------------------------------------|----|
| Current or last modem session status                 | 767 |                                           |    |
| launching of the modem                               | OK  | report successfull                        |    |
| communication with modem                             | ОК  |                                           |    |
| SIM card detected                                    | ОК  | FTP server connection<br>successfull      |    |
| PIN code correct                                     | ОК  | DP file saved on FTP server               |    |
| registration to GSM network                          | OK  | manifest file downloaded                  |    |
| GSM signal level (CSQ) > 9                           | OK  | downloading of data from FTP<br>was began |    |
| registration to GPRS network                         | ОК  | downloading of data from FTP<br>finished  |    |
| NTP server time synchronisation                      | ОК  | logout from GSM/GPRS                      | ОК |
| TCP client connected<br>with data server (PUSH mode) |     | modem OFF                                 | ОК |
| TCP server opened<br>for listening (PULL mode)       | ОК  | -                                         |    |

# Korrekte Verbindung – Modem führte alle Schritte durch, einschließlich Logout und Modem OFF.

| Modem session status                                 |      |                                           |    |
|------------------------------------------------------|------|-------------------------------------------|----|
| Current or last<br>modem session status              | 2159 |                                           |    |
| launching of the modem                               | OK   | report successfull                        |    |
| communication with modem                             | ОК   | -                                         |    |
| SIM card detected                                    | OK   | FTP server connection<br>successfull      |    |
| PIN code correct                                     | ОК   | DP file saved on FTP server               |    |
| registration to GSM network                          |      | manifest file downloaded                  |    |
| GSM signal level (CSQ) > 9                           |      | downloading of data from FTP<br>was began |    |
| registration to GPRS network                         |      | downloading of data from FTP<br>finished  |    |
| NTP server time synchronisation                      |      | logout from GSM/GPRS                      |    |
| TCP client connected<br>with data server (PUSH mode) |      | modem OFF                                 | OK |
| TCP server opened<br>for listening (PULL mode)       |      | -                                         |    |

Fehlerhafte Verbindung – Modem hielt bei Zwischenschritt an und schaltete ab, ohne sich vom GPRS abzumelden.

### HINWEIS

Innerhalb eines Zeitplans muss nicht jeder Vorgang **OK** zeigen. Wenn z. B. kein FTP-Anschluss konfiguriert wurde, fehlen die entsprechenden Schritte im Protokoll.

#### **Protokoll Modemfehler**

Wenn das Modem seinen Zeitplan nicht fertigstellen konnte, speichert es ein Protokoll der Fehler, die während der Verbindung zum Netzwerk auftraten.

| Modem error session status                         |                                          |  |
|----------------------------------------------------|------------------------------------------|--|
| Current or last<br>modem error session status      |                                          |  |
| modem communication error                          | report sending<br>failed                 |  |
| no connection with SIM card                        |                                          |  |
| wrong PIN code                                     | FTP server connection<br>failed          |  |
| SIM card blocked<br>PUK code required              | error of saving DP file<br>on FTP server |  |
| no log in to GSM network                           | error of downloading<br>manifest file    |  |
| low level of GSM signal<br>(CSQ < 9)               | error of downloading<br>firmware         |  |
| no log in to GPRS network                          | MRunTout timeout                         |  |
| NTP server connection error                        | SuperCap voltage threshold<br>under Vmin |  |
| error of TCP client connection<br>with data server | SuperCap voltage<br>didn't reach Vbase   |  |
| error of TCP server opening<br>for listening       |                                          |  |

Keine Fehler angezeigt – seit dem vorigen Modemverbindungsprotokoll traten keine Fehler während der Verbindung auf.

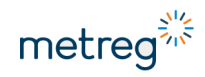

| Modem error session status                         |              |                                          |  |
|----------------------------------------------------|--------------|------------------------------------------|--|
| Current or last<br>modem error session status      | 16           |                                          |  |
| modem communication error                          |              | report sending<br>failed                 |  |
| no connection with SIM card                        |              | -                                        |  |
| wrong PIN code                                     |              | FTP server connection<br>failed          |  |
| SIM card blocked<br>PUK code required              |              | error of saving DP file<br>on FTP server |  |
| no log in to GSM network                           | active error | error of downloading<br>manifest file    |  |
| low level of GSM signal<br>(CSQ < 9)               |              | error of downloading<br>firmware         |  |
| no log in to GPRS network                          |              | MRunTout timeout                         |  |
| NTP server connection error                        |              | SuperCap voltage threshold<br>under Vmin |  |
| error of TCP client connection<br>with data server |              | SuperCap voltage<br>didn't reach Vbase   |  |
| error of TCP server opening<br>for listening       |              | -                                        |  |

Aktiver Fehler – das Gerät hat sich nicht im GSM-Netzwerk eingeloggt. Mögliche Ursachen: falsche APN, falscher Servername, keine Antenne, kein GSM-Bereich in der Nähe verfügbar.

Wenn keine Fehler im Protokoll Modemfehler stehen, ist der Zeitplan korrekt konfiguriert und das Gerät betriebsbereit.

Ausnahme: Im Protokoll Modemfehler steht "Low level of GSM signal". In diesem Fall kann das Gerät trotz des Fehlers Daten übertragen.

#### 7.4.2 Uhr

Veränderungen der Zeiteinstellungen im Gerät vornehmen:

| <sup>8</sup> <sup>4</sup> <sup>7</sup> <sup>6</sup> <sup>5</sup> | Read device time                | Set device time                        |  |  |
|------------------------------------------------------------------|---------------------------------|----------------------------------------|--|--|
| 9 3                                                              | Device time:                    | 19.05.2020 07:22 III Set computer time |  |  |
|                                                                  | Computer Time: 2020.05.19 07:22 | New Time:                              |  |  |
|                                                                  | Comparison of times             | Synchronization                        |  |  |

• Read Device time anklicken.

Set computer time und Set device time werden benötigt, wenn die Zeit mit der lokalen Zeit synchronisiert werden soll.

- Häkchen bei **Set computer time** anklicken, bis die Zeit angezeigt wird. Häkchen entfernen, um die Zeit manuell einzustellen.
- Set device time anklicken, um die Gerätezeit automatisch anzupassen.

#### 7.4.3 Archive

#### Daten nach Periode, Stunde und Monat und auch Ereignisse auslesen.

#### Archives Reader

| Archive Type:                                                  |                  |                                                  |                                                                                                    |                                                                                                    |                                                                                              |                                   |  |  |        |
|----------------------------------------------------------------|------------------|--------------------------------------------------|----------------------------------------------------------------------------------------------------|----------------------------------------------------------------------------------------------------|----------------------------------------------------------------------------------------------|-----------------------------------|--|--|--------|
| Monthly data Daily data                                        | Hourly data Peri | odic data Event Re                               | ader                                                                                                    |                                                                                                    |                                                                                              |                                   |  |  |        |
| Data Range:                                                    |                  | Data Format:                                     |                                                                                                    |                                                                                                    |                                                                                              |                                   |  |  |        |
| Date From:<br>12.05.2020 07:33<br>Date To:<br>19.05.2020 07:33 |                  | 10000 100000 100000 100000 100000 100000 1000000 | H         Vin           66,233         62,231,254           66,234         62,231,254           66,238         62,231,254           66,238         62,231,254           66,238         62,231,254           66,238         62,231,254           66,238         62,231,254           66,238         62,231,254           66,238         62,231,254           66,238         62,231,254           66,238         62,231,254           66,238         62,331,254           66,238         62,331,254           66,238         62,351,254 | Intel         News           5         16.02.2017 06:00 Vb           6         17.02.2017 06:00 Vb           7         18.02.2017 06:00 Vb           9         20.02.2017 06:00 Vb           10         21.02.2017 06:00 Vb           10         21.02.2017 06:00 Vb           10         21.02.2017 06:00 Vb           Xames in ro | 1986,233<br>1986,233<br>1986,233<br>1986,233<br>1986,233<br>1986,233<br>1986,233<br>1986,233 | 221<br>8<br>8<br>8<br>8<br>8<br>8 |  |  |        |
| File Path:<br>F:\1003222634_hourly_2                           | 0200519073325.cs | w                                                |                                                                                                    |                                                                                                    |                                                                                              |                                   |  |  | Save a |
|                                                                |                  |                                                  |                                                                                                    |                                                                                                    | Rea                                                                                          | d                                 |  |  |        |

#### Daten auslesen

- Datentyp periodic, hourly, daily oder monthly wählen.
- Datenbereich einstellen: Um die Daten von Anfang an zu lesen, das Anfangsdatum vor das Herstellungsdatum des Geräts stellen, beispielsweise auf 2016.
- Save as wählen, um den Dateipfad zum Speichern des Berichts einzugeben.
- Read anklicken und warten, bis das Auslesen der Daten abgeschlossen ist.

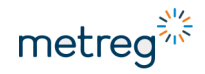

#### 7.4.4 Update

Dateien in das Gerät hochladen:

- Neue Firmware-Version
- Neue Modbus-Map
- Neue Menü-Map

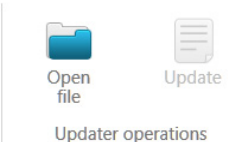

- Open file anklicken.
- Zur gewünschten Datei navigieren.
- **Update** anklicken und Meldung abwarten, dass der Vorgang erfolgreich war.

### HINWEIS

Seien Sie sich bewusst, welche Folgen es haben kann, wenn Sie in diesem Tab Veränderungen vornehmen.

Die vom Programm akzeptierte Dateierweiterung ist ".pfp".

- Ausschließlich Dateien vom technischen Service des Geräteherstellers verwenden.
- Dateien nicht aus verschiedenen Geräten kombinieren, weil ansonsten ein hohes Risiko an Gerätefehlfunktionen oder -versagen besteht.

### 8 Service

### 8.1 Backup-Batterie

Das Gerät kann vom Hersteller mit einer Backup-Batterie mit folgenden Merkmalen ausgerüstet werden:

| Spannung  | 3,6 V                    |
|-----------|--------------------------|
| Kapazität | 1,2 Ah                   |
| Тур       | SAFT LS14250, Größe ½-AA |

Ihre Hauptfunktion ist es, das Gerät betriebsbereit zu halten, wenn die MEC 500-Batterie (B1) so leer ist, dass ihre Ladung nicht ausreicht, um die Gerätefunktionen stabil aufrecht zu erhalten. Die Backup-Batterie versorgt den Speicher mit Strom, damit Einstellungen und Uhr erhalten bleiben. Sie wird nicht genutzt, während die Hauptbatterien laufen.

### HINWEIS

Das Auswechseln der Backup-Batterie erfolgt in einer Werkstatt des Herstellers. Wenn Sie die Backup-Batterie selbst austauschen, hat dies den Verlust des Gewährleistungsanspruchs oder der MID-Konformität zur Folge.

### 8.2 Hauptbatterien (B1 – B3)

Das Gerät kann mit bis zu 3 Hauptbatterien mit folgenden Merkmalen ausgestattet werden:

| Spannung               | 3,6 V                                                                                                    |
|------------------------|----------------------------------------------------------------------------------------------------|
| Kapazität              | 17 Ah                                                                                                    |
| Typen                  | SAFT LS33600<br>zulässiger Umgebungstemperaturbereich: -25 °C bis +70 °C<br>EVE ER34615<br>zulässiger Umgebungstemperaturbereich: -25 °C bis +50 °C |
| Hauptbatterien         | B1 zur Versorgung des MEC 500<br>B2, B3 zur Versorgung des internen Modems (optional)                                                               |
| Geschätzte Lebensdauer | 5 Jahre                                                                                                    |

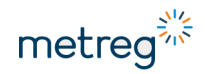

### HINWEIS

- Zum Austausch stets neue Batterien verwenden.
- Niemals Batterien mit unterschiedlichem Ladezustand kombinieren.

Das Modem kann durch 1 oder 2 Batterien gespeist werden.

### HINWEIS

• Beim Austauschen die Batterie zuerst mit dem Pluspol (+) einlegen. Sobald dieser den Halter berührt, den Minuspol (-) der Batterie fest hineindrücken.

### 8.3 Alarm bestätigen

Ein Gerät mit MID-Konformität ist darauf ausgerichtet, dass es, sobald die Liste nicht bestätigter Alarme eine Speicherkapazität von 97 % erreicht, auf den Fehlerzähler zählt und das entsprechende Ereignis initiiert.

Es wird dringend empfohlen, die Alarme regelmäßig zu bestätigen.

#### Alarmbestätigung über Tastenfeld

- Hauptmenü mit Enter aufrufen.
- Alarms → Configuration wählen.
- AlarmLOG wählen, mit Enter betätigen und Parameter auf 0 setzen.

#### Alarmbestätigung über Software

- Metreg 500 aufrufen.
- MEC 500 auslesen, siehe Kapitel 7.3 "Konfiguration über PC/Windows-Software", Seite 57.
- Main Settings → Limits wählen.
- Bis zu den Parametern für Alarms and Events scrollen:

| Alarms and Interventions           |           |   |          |     |  |  |
|------------------------------------|-----------|---|----------|-----|--|--|
| Usage of alarms memory<br>AlarmLOG | 0,8522727 | % | Clearing | ٣   |  |  |
| Usage of interventions memory      |           |   |          | YES |  |  |
| SetupLOG                           | 4,296875  | % |          |     |  |  |

• Clearing wählen und die Änderung bestätigen.

### 9 Wartung

### 9.1 Fehlersuche

Nach dem Einbau benötigt das Gerät keine besonderen Maßnahmen und Überwachung. Eine ordnungsgemäße Installation gewährleistet einen ununterbrochenen Betrieb des Geräts über seine gesamte Laufdauer.

Das Gerät muss nur regelmäßig gemäß Norm EN 60079-17 inspiziert werden:

- Häufigkeit der regelmäßigen Inspektion: mindestens 1x jährlich.
   Eine genaue Sichtinspektion ist vorgeschrieben.
- Häufigkeit von unangekündigten Inspektionen: anzupassen an jeweilige Umgebungsbedingungen. Detaillierte, genaue Sichtinspektion ist vorgeschrieben.

Unter bestimmten Bedingungen kann das Gerät fehlerhaft funktionieren, wenn ständig Alarm ausgelöst wird oder Fehler bei der Konfiguration auftraten.

| Fehler                                                                       | Ursache                                                                                                    | Lösung                                                                                                    |
|------------------------------------------------------------------------------|----------------------------------------------------------------------------------------------------|----------------------------------------------------------------------------------------------------|
| Gerät fährt nicht hoch                                                       | Keine Stromversorgung<br>Batterie-Trennfolien noch<br>eingesetzt                                                                                                    | <ul> <li>Batterie neu in Gerät einlegen.</li> <li>Sicherstellen, dass die Trennfolien<br/>entfernt wurden.</li> </ul>                                                                                                    |
| Gerät misst keinen<br>Druck/Temperatur                                       | Druck bzw. Temperatur<br>außerhalb des zulässigen<br>Bereichs                                                                                                    | <ul> <li>Gerät in Bereich installieren, in<br/>dem die Sensorbereiche<br/>ausreichen.</li> </ul>                                                                                                    |
|                                                                              |                                                                                                    | <ul> <li>Gerät gegen eines mit Sensoren<br/>für passenden Bereich<br/>austauschen.</li> </ul>                                                                                                    |
| Trotz angeschlossener<br>Stromversorgung<br>bleibt Gerät im<br>Batteriemodus | Unzureichende<br>Stromquelle                                                                                                    | <ul> <li>Sicherstellen, dass die Stromquelle<br/>kompatibel zum Gerät ist.</li> <li>Wenn in der Ereignisliste die Meldung<br/>Insufficient power source erscheint:</li> <li>Stromquelle mit einer<br/>funktionierenden und<br/>kompatiblen ersetzen</li> </ul> |
| Gerät kommuniziert<br>nicht durch die<br>optische Schnittstelle              | Optischer Eingang im<br>Gerät deaktiviert<br>Optische Schnittstelle<br>deaktiviert<br>Fehlfunktion der<br>optischen Schnittstelle<br>Falsche Baudrate<br>eingestellt | <ul> <li>Display einschalten.</li> <li>Optische Schnittstelle aktivieren.</li> <li>Optische Schnittstelle ersetzen.</li> <li>Sicherstellen, dass Baudrate<br/>korrekt eingestellt ist.</li> </ul>                                                              |

#### Häufig auftretende Fehlfunktionen mit Ursache und Lösung

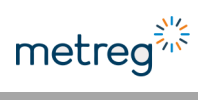

| Fehler                                     | Ursache                                                                                                    | Lösung                                                                                                    |
|--------------------------------------------|----------------------------------------------------------------------------------------------------|----------------------------------------------------------------------------------------------------|
| Gerät kommuniziert                         | Falsche Baudrate                                                                                                    | Baudrate prüfen.                                                                                                    |
| nicht über die seriellen<br>Schnittstellen | Versuch, Gerät ohne<br>externe Stromversorgung<br>mit geschlossenem<br>Gehäuse zu nutzen                                                                                           | <ul> <li>Gehäuse öffnen und an COM1<br/>anschließen.</li> </ul>                                                                                                    |
| Modifikation klappt<br>nicht               | CFG-Schalter gesperrt<br>Falsches Passwort<br>Abschalten aufgrund von<br>5 Versuchen, Änderungen<br>mit falschem Passwort<br>durchzuführen<br>Unzureichende<br>Berechtigung        | <ul> <li>CFG-Sperre prüfen.</li> <li>Sicherstellen, dass das korrekte<br/>Passwort für das Konto<br/>eingegeben ist.</li> <li>Konto mit ausreichend<br/>Berechtigung zur Modifikation der<br/>betreffenden Parameter<br/>verwenden.</li> </ul> |
| Vb-Zähler läuft nicht                      | Speichersektor von<br>AlarmLOG voll<br>Druck oder Temperatur<br>außerhalb des zulässigen<br>Bereichs                                                                               | <ul> <li>Alarme im Abschnitt AlarmLOG<br/>bestätigen.</li> <li>Korrekte Messung von Druck und<br/>Temperatur und korrekte<br/>Verbindung sicherstellen.</li> </ul>                                                                             |
| Vm-Zähler läuft nicht                      | Falscher<br>Gaszählereingang<br>angeschlossen<br>Beschädigtes Kabel<br>zwischen Gaszähler und<br>Umwerter                                                                          | <ul> <li>Konfiguration von Confimp mit<br/>den verwendeten Ausgangs-<br/>werten des Gaszählers prüfen.</li> <li>Sicherstellen, dass der Anschluss<br/>zwischen Gerät und Gaszähler<br/>korrekt ist.</li> </ul>                                 |
| Display funktioniert<br>nicht              | Batterie leer<br>Display defekt                                                                                                    | <ul> <li>Batteriestand pr üfen<br/>Lässt sich das Ger ät mit der COM-<br/>Schnittstelle anschlie ßen, ist das<br/>Display defekt.</li> </ul>                                                                                                   |
| Batterie entlädt sich zu<br>schnell        | Bei Versorgung mit<br>Netzstrom – häufiger<br>Netzstromausfall, dann<br>hält die Batterie die<br>vollständigen Modus-<br>funktionen aufrecht<br>Zu lange Zeitplan-<br>Öffnungszeit | <ul> <li>EPwrSSupp-Zeit und die<br/>Ereignisse auf entsprechende<br/>Ereigniseinträge prüfen.</li> <li>Zeitplanzeit prüfen.<br/>Das Gerät kann ohne Grund zu<br/>lange im Onlinemodus verharren.</li> </ul>                                    |

## 9.2 Alarme

### HINWEIS

Fett gedruckte Ereignisse werden im Speichersektor des Alarm LOG-Protokolls gespeichert.

| Code | Name                  | Beschreibung                                                                                                    |
|------|-----------------------|----------------------------------------------------------------------------------------------------|
| 0    | Engine startup        | Gerät wird angeschaltet – erstes Hochfahren,<br>Batterieaustausch, Firmware-Aktualisierung oder<br>Fehlfunktion.                                                                                              |
| 1    | System error          | Gerät erkennt fehlenden P1- oder T-Sensor                                                                                                    |
| 2    | Calculation error     | PTZ-Umwertung fehlerhaft – plausibel, da Druck außerhalb<br>des zulässigen Bereichs liegt                                                                                                    |
| 3    | AlgZ range            | Parameter für Gaszusammensetzung außerhalb des zulässigen Bereichs                                                                                                    |
| 4    | P1 range              | Druck außerhalb des zulässigen Bereichs – Primärsensor                                                                                                    |
| 5    | P2 range              | Druck außerhalb des zulässigen Bereichs                                                                                                    |
| 6    | T range               | Temperatur außerhalb des zulässigen Bereichs                                                                                                    |
| 7    | Qm range              | Gemessene Durchflussrate außerhalb des zulässigen Bereichs                                                                                                    |
| 8    | Tamb error            | Umgebungstemperatursensor ausgefallen                                                                                                    |
| 9    | Tamb range            | Umgebungstemperatur außerhalb des zulässigen Bereichs                                                                                                    |
| 10   | Batterie low          | Batteriestand unter 10 %                                                                                                    |
| 11   | Ext. supply off       | Externe Stromquelle getrennt                                                                                                    |
| 12   | Ext. supply low       | Fluktuation in der angeschlossenen Stromquelle –<br>möglicherweise wurde nicht kompatibles Gerät<br>angeschlossen – weder INT-S3 noch mit Stromversorgung<br>über USB 5 V oder andere gängige Stromversorgung |
| 13   | Keyboard error        | Fehlfunktion des Tastenfelds – Gerät prüft regelmäßig<br>Tastenstatus                                                                                                    |
| 14   | Software update       | Firmware des Geräts wurde aktualisiert                                                                                                    |
| 15   | Data update           | Gerätedaten wurden geändert – Modbus-Maps                                                                                                    |
| 16   | Data erased           | Gerät wurde gelöscht                                                                                                    |
| 17   | AlarmLOG full         | AlarmLOG zu 97 % voll – Alarme müssen bestätigt werden                                                                                                    |
| 18   | Case open             | Gehäuse des Geräts steht offen                                                                                                    |
| 19   | Intrusion attempt     | 5 erfolglose Anmeldeversuche mit falschem Passwort. Die COM-Eingänge des Geräts bleiben nun 15 min gesperrt                                                                                                   |
| 20   | Login                 | Anwender über Tastenfeld angemeldet                                                                                                    |
| 21   | Configuration changed | Konfigurationsparameter des Geräts geändert                                                                                                    |
| 22   | Value changed         | Geänderter numerischer Parameterwert – z. B. Vm-Zähler                                                                                                    |
| 23   | Text changed          | Geänderter TEXT-Parameterwert – z. B. Beschreibung der<br>digitalen Eingabe                                                                                                    |

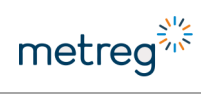

| Code | Name               | Beschreibung                                                                                                    |  |
|------|--------------------|----------------------------------------------------------------------------------------------------|--|
| 24   | Time changed       | Zeit im Gerät geändert                                                                                                    |  |
| 25   | Counter overrun    | Zählerwert überschreitet die max. Kapazität dieses Zählers                                                                                   |  |
| 26   | Gas composition    | Gaszusammensetzung geändert                                                                                                    |  |
| 27   | C limit            | Zustandszahl außerhalb des programmierten Grenzwerts                                                                                         |  |
| 28   | P1 limit W min     | P1 Minimum-Warngrenzwert überschritten                                                                                                    |  |
| 29   | P1 limit W max     | P1 Maximum-Warngrenzwert überschritten                                                                                                    |  |
| 30   | P1 limit A min     | P1 Minimum-Alarmgrenzwert überschritten                                                                                                    |  |
| 31   | P1 limit A max     | P1 Maximum-Alarmgrenzwert überschritten                                                                                                    |  |
| 32   | P2 limit W min     | P2 Minimum-Warngrenzwert überschritten                                                                                                    |  |
| 33   | P2 limit W max     | P2 Maximum-Warngrenzwert überschritten                                                                                                    |  |
| 34   | P2 limit A min     | P2 Minimum-Alarmgrenzwert überschritten                                                                                                    |  |
| 35   | P2 limit A max     | P2 Maximum-Alarmgrenzwert überschritten                                                                                                    |  |
| 36   | T limit            | Temperatur außerhalb des programmierten Grenzwerts                                                                                           |  |
| 37   | Qb limit           | Durchflussrate zu Basisbedingungen außerhalb des<br>programmierten Grenzwerts                                                                |  |
| 38   | Qm limit           | Durchflussrate zu Messbedingungen außerhalb des<br>programmierten Grenzwerts                                                                 |  |
| 39   | dVbh1 limit        | Stündlicher Zuwachs 1 außerhalb des programmierten<br>Grenzwerts                                                                             |  |
| 40   | dVbh2 limit        | Stündlicher Zuwachs 2 außerhalb des programmierten<br>Grenzwerts                                                                             |  |
| 41   | dVbh3 limit        | Stündlicher Zuwachs 3 außerhalb des programmierten Grenzwerts                                                                                |  |
| 42   | Vm-V2 limit        | Zulässige Differenz zwischen Vm und V2-Zähler überschritten                                                                                  |  |
| 43   | dEh1 limit         | Stromzuwachs 1 außerhalb des programmierten Grenzwerts                                                                                       |  |
| 44   | dEh2 limit         | Stromzuwachs 2 außerhalb des programmierten Grenzwerts                                                                                       |  |
| 45   | dEh3 limit         | Stromzuwachs 3 außerhalb des programmierten Grenzwerts                                                                                       |  |
| 46   | dVb.eph1 limit     | Geschätzter stündlicher Volumenzuwachs 1 außerhalb des<br>programmierten Grenzwerts – Ereignis bleibt bis Ende der<br>laufenden Stunde aktiv |  |
| 47   | dVb.eph2 limit     | Geschätzter stündlicher Volumenzuwachs 2 außerhalb des<br>programmierten Grenzwerts – Ereignis bleibt bis Ende der<br>laufenden Stunde aktiv |  |
| 48   | Param1 limit       | Zusätzlich aufgezeichneter Parameter 1 außerhalb des<br>programmierten Grenzwerts                                                            |  |
| 49   | Param2 limit       | Zusätzlich aufgezeichneter Parameter 2 außerhalb des<br>programmierten Grenzwerts                                                            |  |
| 50   | Param3 limit       | Zusätzlich aufgezeichneter Parameter 3 außerhalb des<br>programmierten Grenzwerts                                                            |  |
| 51   | Param4 limit       | Zusätzlich aufgezeichneter Parameter 4 außerhalb des<br>programmierten Grenzwerts                                                            |  |
| 52   | Collective alarm A | Einer oder mehrere Alarme aus der Gruppe gemeinsame<br>Alarme A ausgelöst                                                                    |  |

| Code | Name                         | Beschreibung                                                                                      |
|------|------------------------------|---------------------------------------------------------------------------------------------------|
| 53   | Collective alarm B           | Einer oder mehrere Alarme aus der Gruppe gemeinsame<br>Alarme B ausgelöst                         |
| 54   | Calibration mode             | Kalibrierung des Druck- oder Temperatursensors dauert an                                          |
| 55   | DI1: Name des<br>Ereignisses | Digitaler Eingang 1 Statusänderung                                                                |
| 56   | DI2                          | Digitaler Eingang 2 Statusänderung                                                                |
| 57   | DI3                          | Digitaler Eingang 3 Statusänderung                                                                |
| 58   | DI4                          | Digitaler Eingang 4 Statusänderung                                                                |
| 59   | DI5                          | Digitaler Eingang 5 Statusänderung                                                                |
| 61   | DI7                          | Digitaler Eingang 7 Statusänderung                                                                |
| 62   | DI8                          | Digitaler Eingang 8 Statusänderung                                                                |
| 63   | Reverse flow                 | Rückwärtsflusserkennung aktiv – bei Nutzung von D-LF1/LF2<br>oder D-HF1/HF2-Eingangskonfiguration |

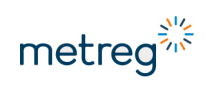

Ihr Ansprechpartner:

Metreg Technologies GmbH Neckaraue 9 71686 Remseck

Telefon +49 7142 9191-590 Fax +49 7142 9191-599 info@metreg-technologies.de www.metreg-technologies.de